# 1.チーム登録の仕組み

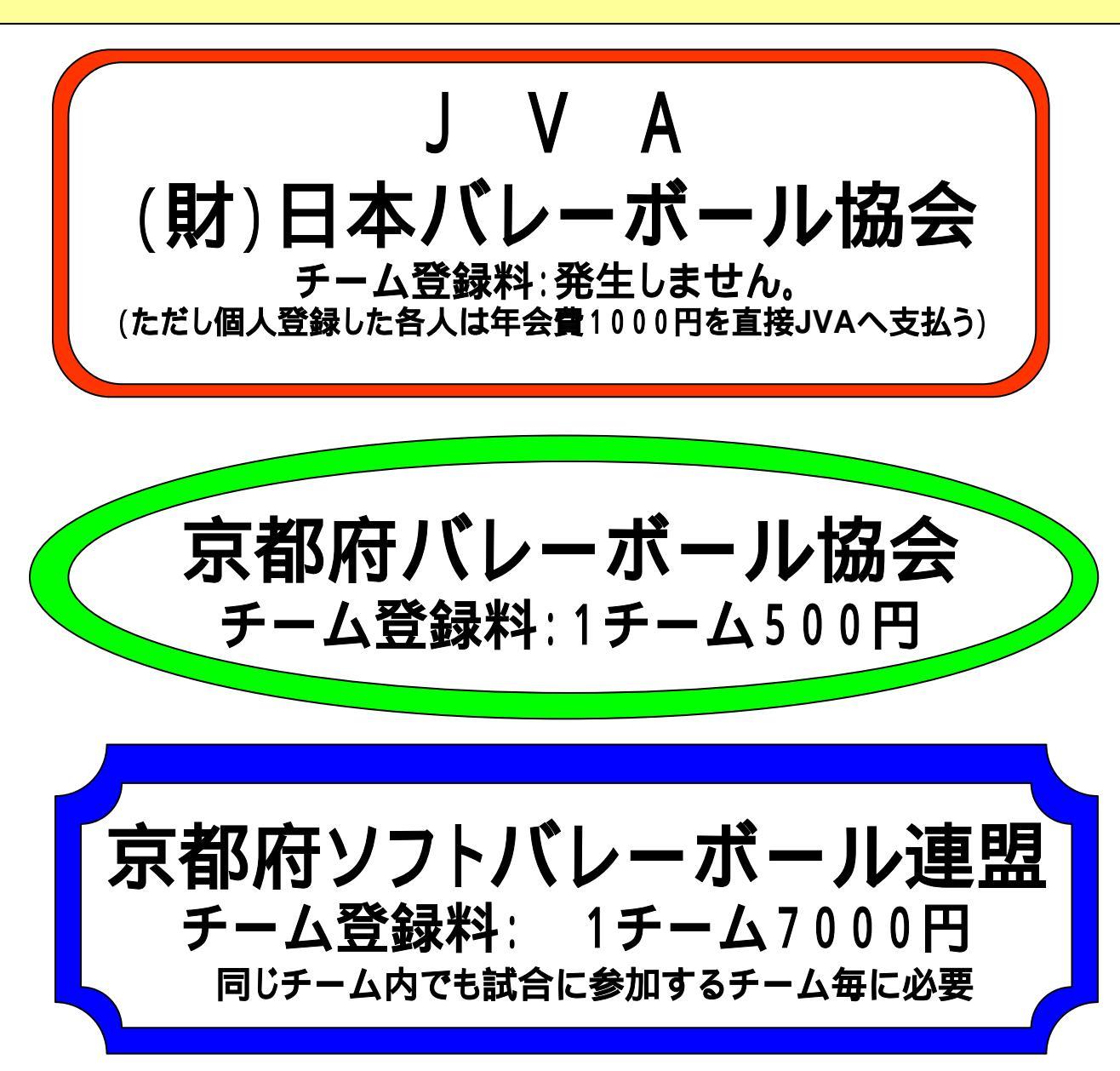

この3つに登録することが必要

2.登録手続きのイメージ

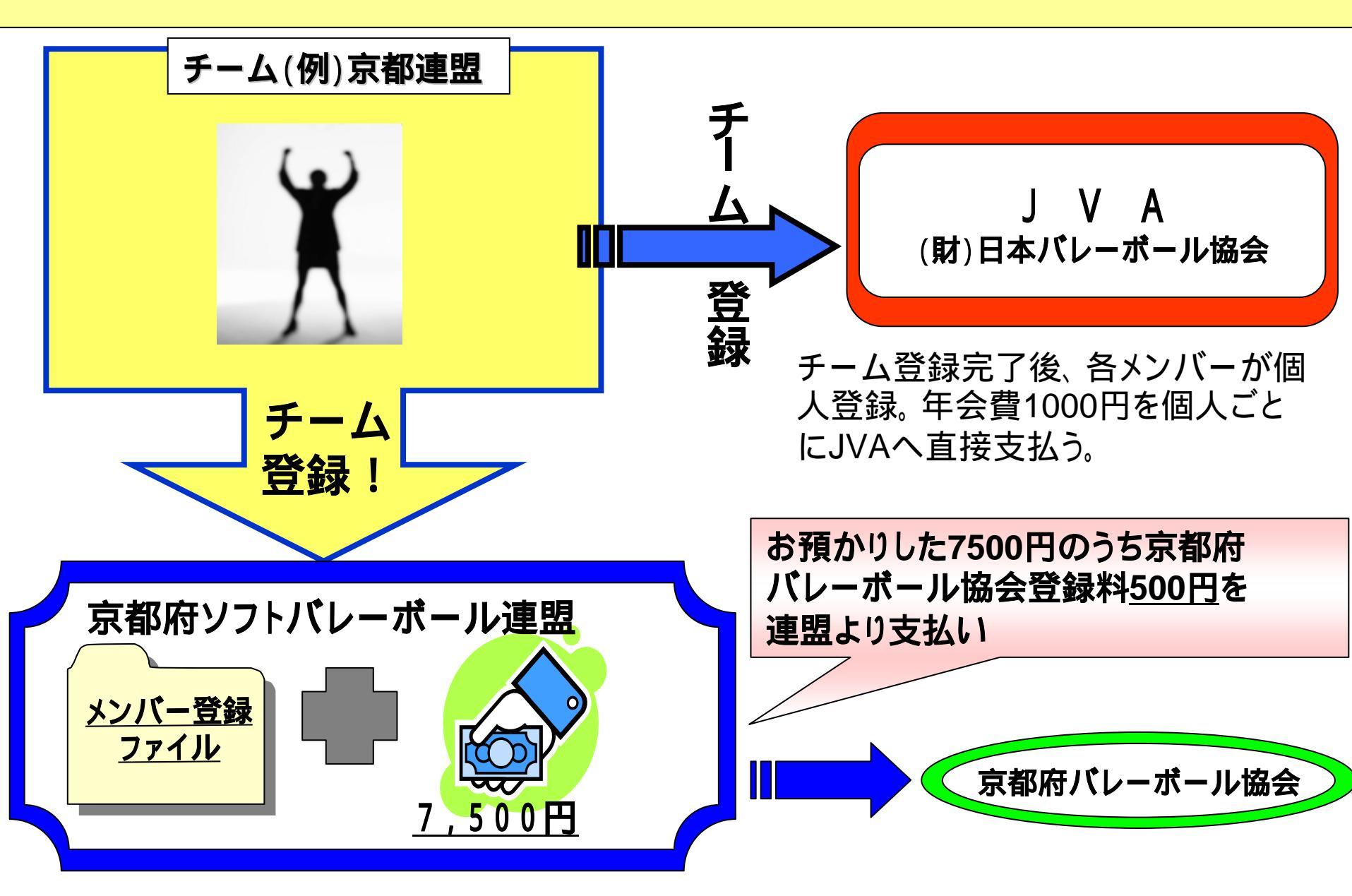

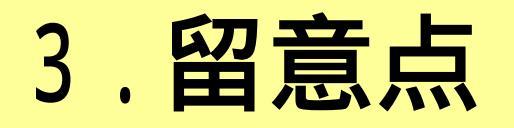

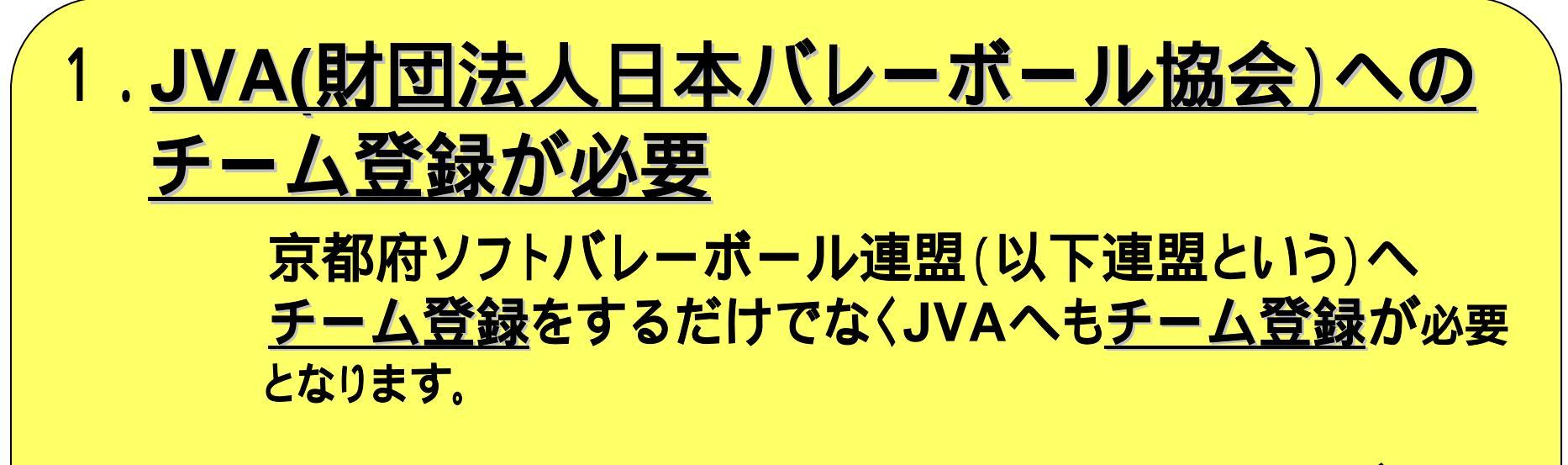

# JVA登録料(1000円)は登録をしたメンバー 個人へ請求書が届くので個人がJVAへ支払い

京都府バレーボール協会へは連盟に登録手続きをしていただければ登録 が完了します。登録料500円も連盟より京都府バレーボール協会へまとめ て支払います。

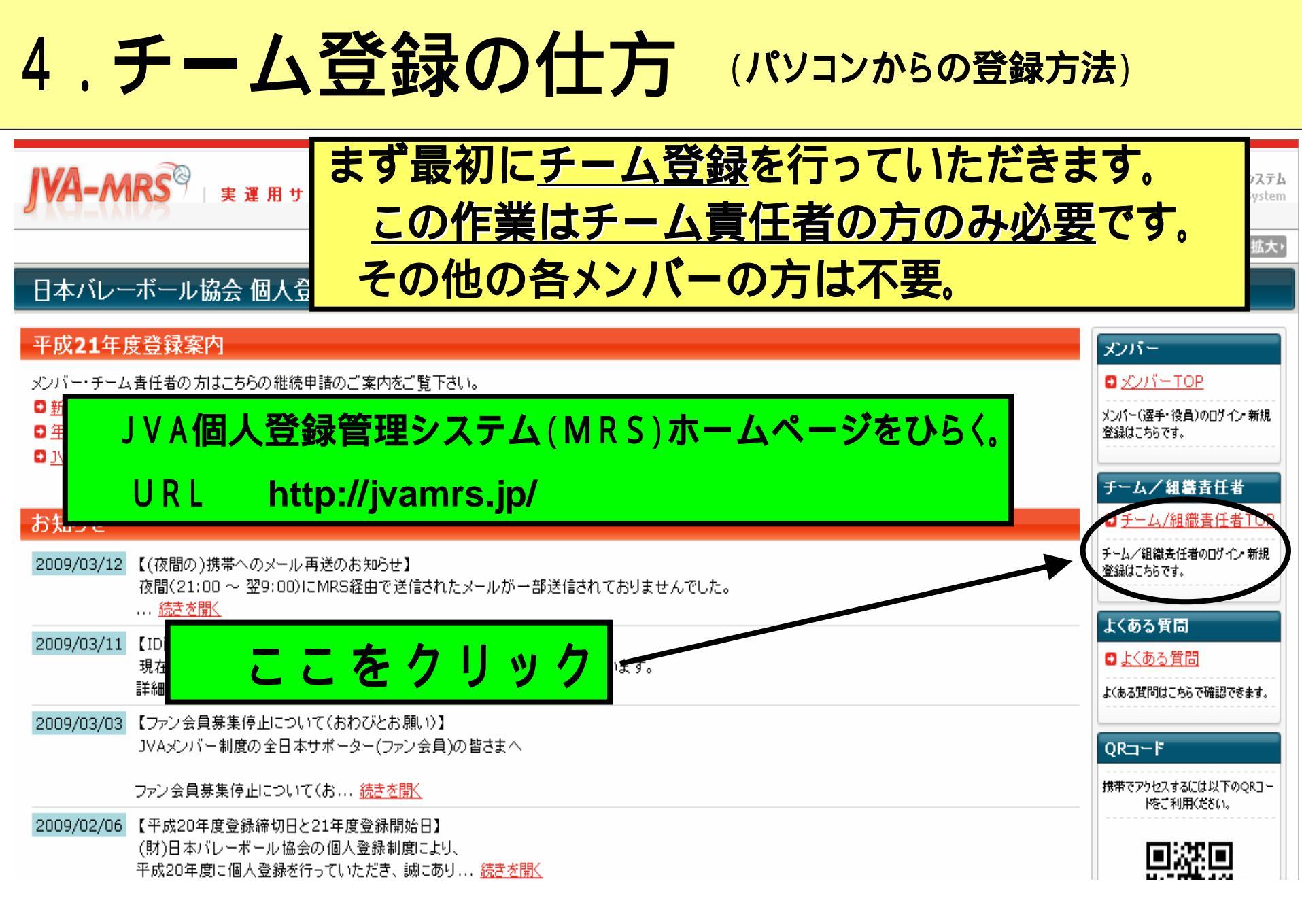

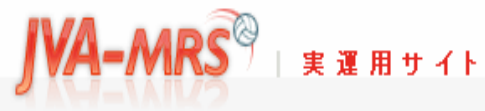

日本バレーボール協会 個人登録管理システム

Japan Volleyball Association : Membership Registration System

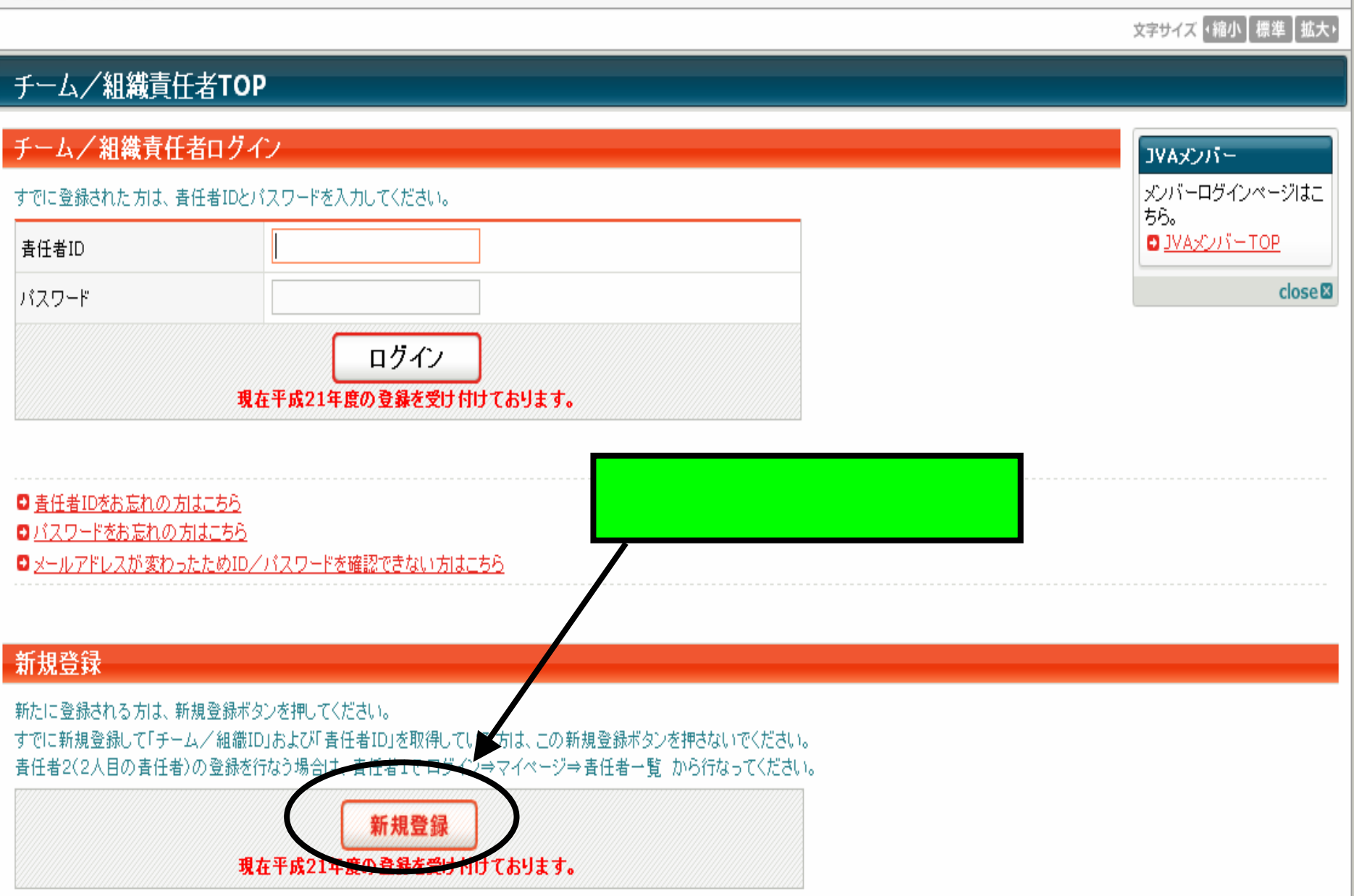

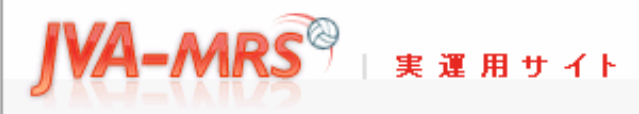

- 日本バレーボール協会 個人登録管理システム

🔼 🚗 🔿 E ਤ.1

Japan Volleyball Association : Membership Registration System

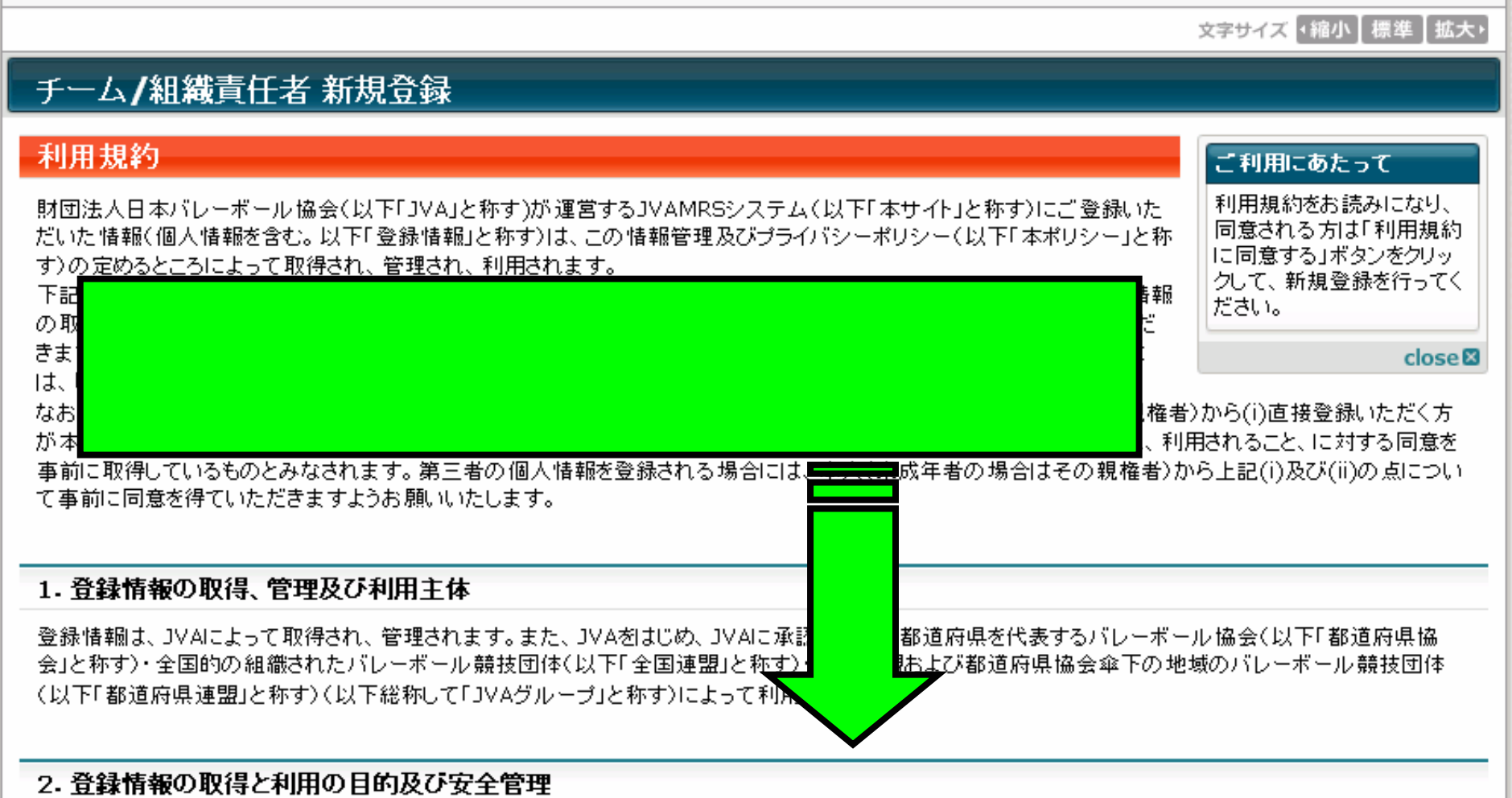

登録情報は、JVAグループが主催する大会、講習会その他の活動並びにそれに付随関連する事務処理を円滑に遂行し、もって、組織やチーム、選手・役 員・ファンの便宜を図ることを主眼として、次のような目的で取得され、利用されます。

1. JVAグループの組織、チーム、選手・役員・ファンの登録管理

2. 主催大会, 講習会, イベント等の関催室内等, 組織やチーム, 遅手・役員・ファンにとって有益と思われる情報の送付...

#### 5. アクセスログ・クッキーについて

JVAグループは、本サイト利用者の利用するIPアドレスを含むアクセスログの記録と保管を行っています。 本サイトで記録しているアクセスログは、アクセスの統計的分析、本サイトのサーバー等に問題が生じた場合の診断・調査以外の用途には利用していません。統計分析結果は、利用者のアクセス傾向を把握し、今後の本サイト運営の参考とするために利用します。 本サイトでは、クッキー(Cookies)を利用する場合があります。クッキーは、WebサイトのサーバーとユーザーのWebブラウザ間の通信時にやり取りされ

本リイトビは、シッキー(COURIES)を利用する場合がめります。シッキーは、WEDリイトのリーハーとユーリーのWEDフラリリ間の通信時にやり取りされ る、サイズの小さなテキスト・データです。本サイトでは、クッキーをセッション管理に利用することで、各種サービスの提供を実施しています。あくまで、本サ イトのサービス提供をするためのみに利用するものであり、本サイト利用者の匿名性を確保しています。

#### 6. ブライバシーボリシーの変更について

JVAグループは、適宜この本ポリシーの内容を変更することができます。本ポリシーの内容を変更した場合は、本サイト上に提示し、お知らせしますので、適時に本ポリシーの内容をご確認下さいますようお願いいたします。本ポリシーを変更した後、サイト利用者が本サイトを利用・閲覧した時点でその利用者は変更後の本ポリシーに同意したものとみなされます。

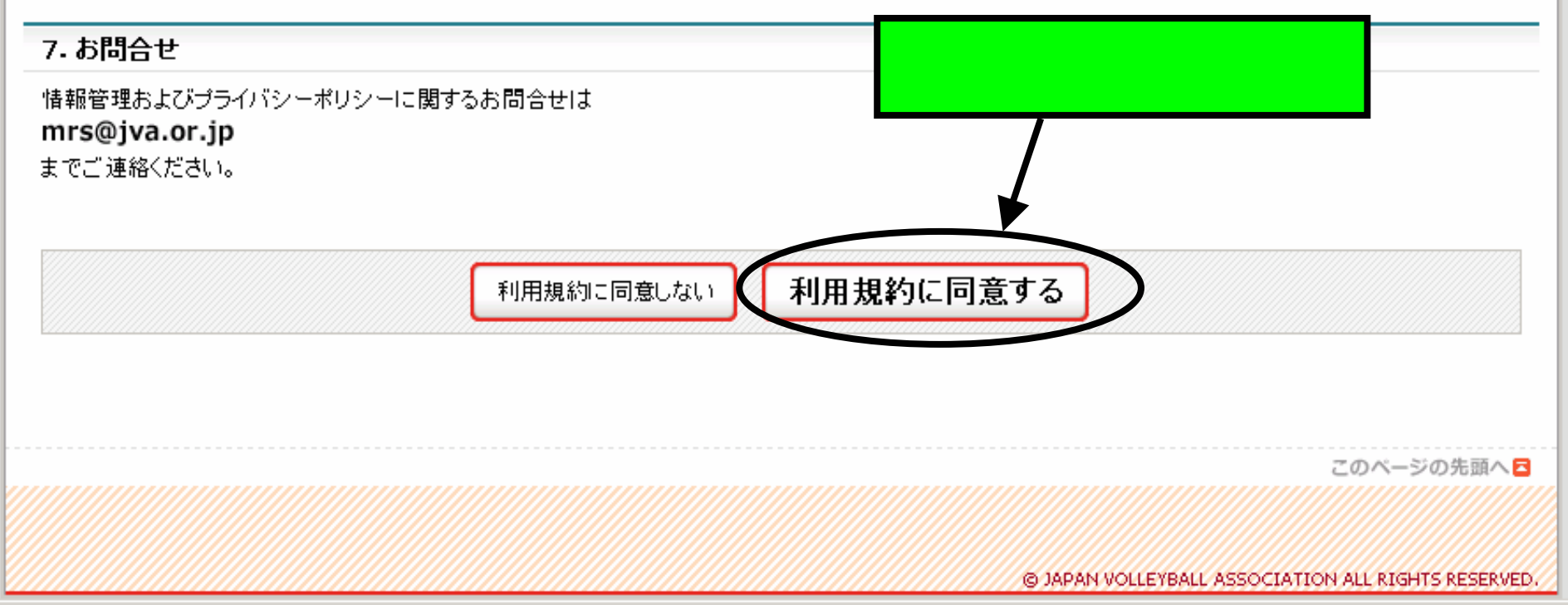

▼ 🗦 移動

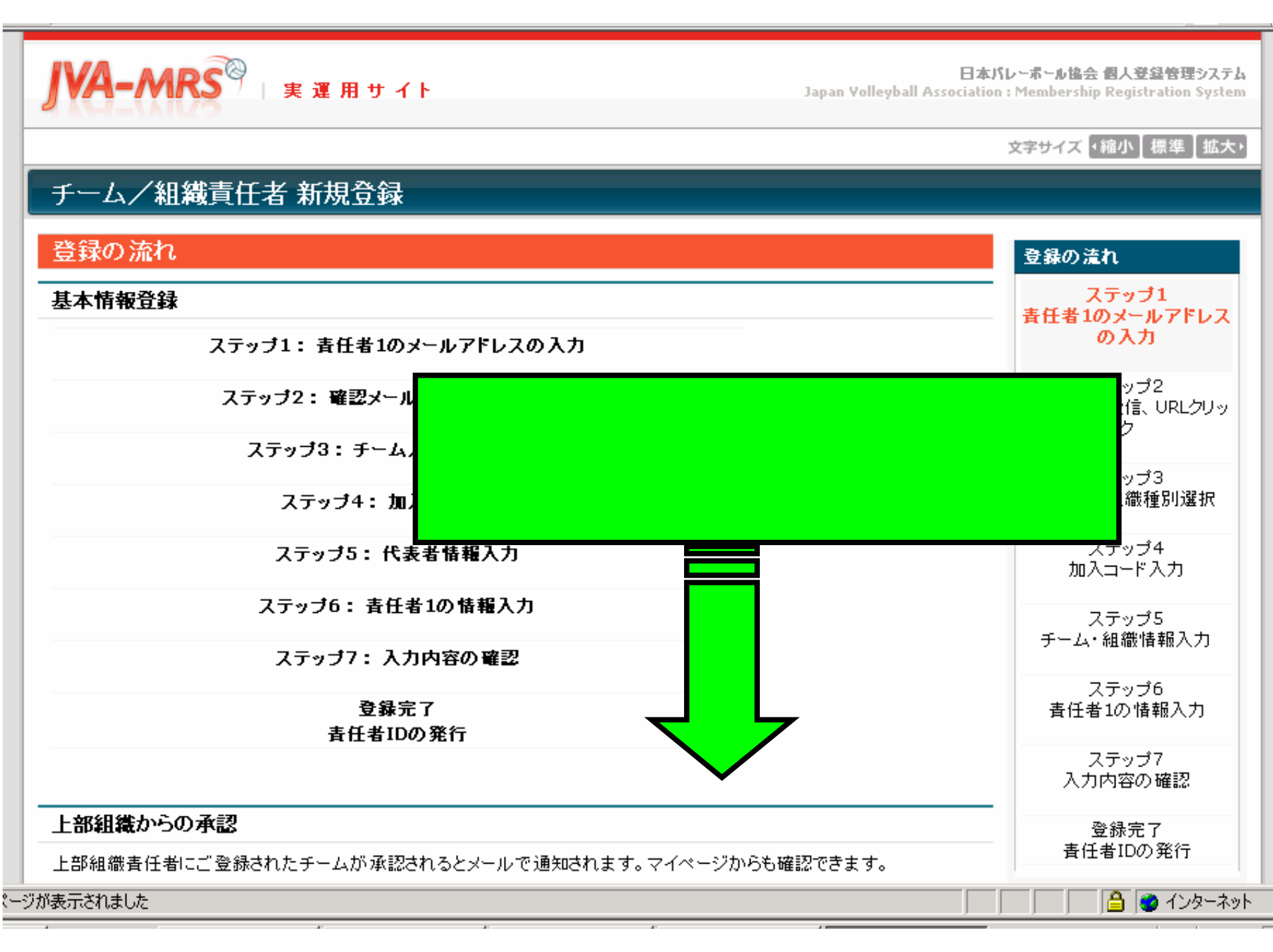

選手への加入コード周知

ご登録されたチームの加入コードを加入予定選手に周知してください

| 加入コードは [チーム書                   | <sup>証証約572 ⇒ マイ</sup> ここにチーム責任者の方のメールアドレスを入力して「登 |
|--------------------------------|---------------------------------------------------|
| <b>深てしこの4-1 + 3</b>            |                                                   |
| 選手からの加人甲請                      | iの承認または知下                                         |
| 配下選手からの加入申請                    |                                                   |
|                                | 「庙さより。」                                           |
| (チームー括支払いの                     | D場合のみ)会費一括支払い対象者の選定                               |
| 会費支払い対象考察運営                    | 定して、該当する会費一括支払いの請求書を受け取ってください。これは随時行っていたがせます。     |
|                                |                                                   |
|                                |                                                   |
| 新規登録                           |                                                   |
| フニ、ゴ1 ・ 主任 女1                  |                                                   |
| ステッノ1: 貫仕有1                    |                                                   |
| 責任者1のメールアドレス                   | えを入力してください。                                       |
| 「登録する」を押すと、その                  | のアドレスに確認メールが送信されます。                               |
| メール中のURLをクリック                  | 7すると沈のステップに進めます。                                  |
|                                | (例)12345@ .××.                                    |
| メールアトレス                        | ※「+」「?」「/」を含むメールアドレスはご利用になれません。                   |
|                                |                                                   |
|                                | 登録する                                              |
|                                |                                                   |
| <ul> <li>※ドコモ携帯で受信推</li> </ul> | <u> 「「「「」」「「」」」」」」」」」」」」」」」」」」」」」」」」」」」」」</u>     |

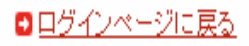

| 送信者: | mrs@ivamrs.ip                 |
|------|-------------------------------|
| 日時:  | 2008年3月22日 1:03               |
| 宛先:  |                               |
| 件名:  | 【JVA MRS】チーム/組織責任者1のメールアドレス確認 |

ステップ2:確認メール受信、URLクリック 以下のURLをクリックしてチームまたは組織の登録を行ってください

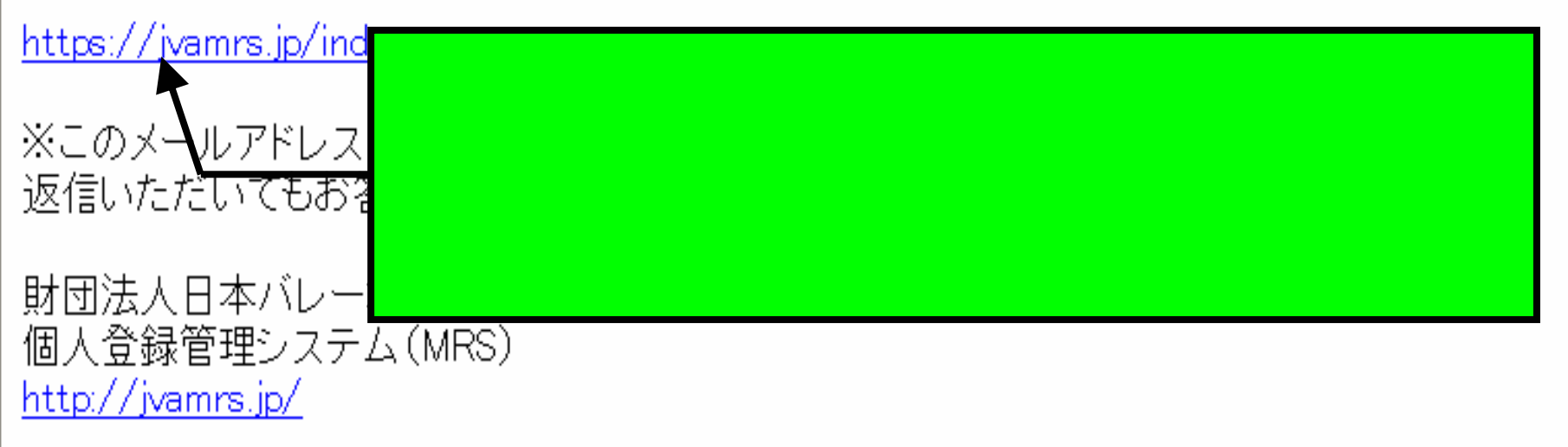

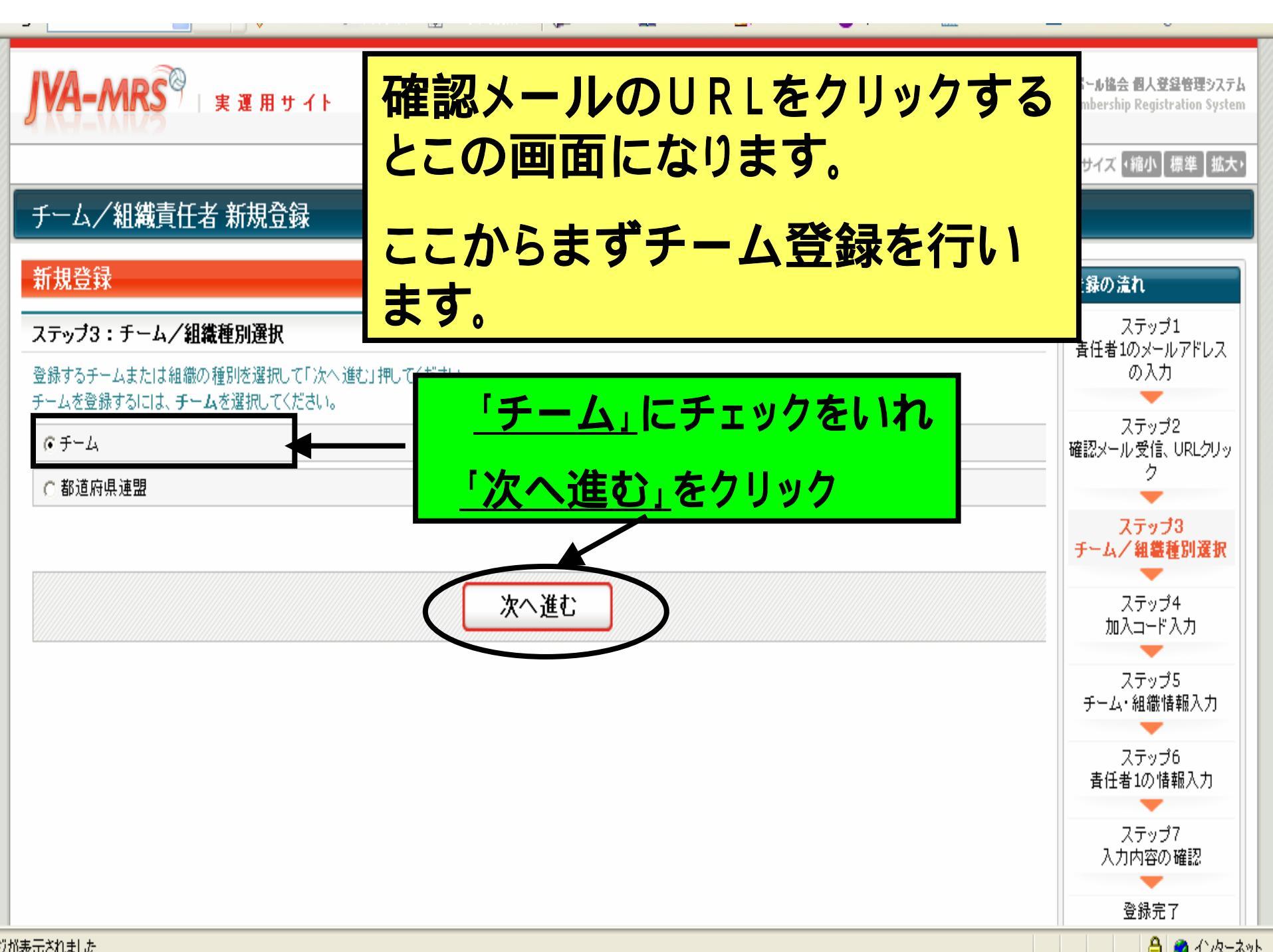

Japan Volleyball Association : Membership Registration System

# JVA-MRS<sup>図</sup> 実運用サイト

#### 文字サイズ ・縮小 標準 拡大・

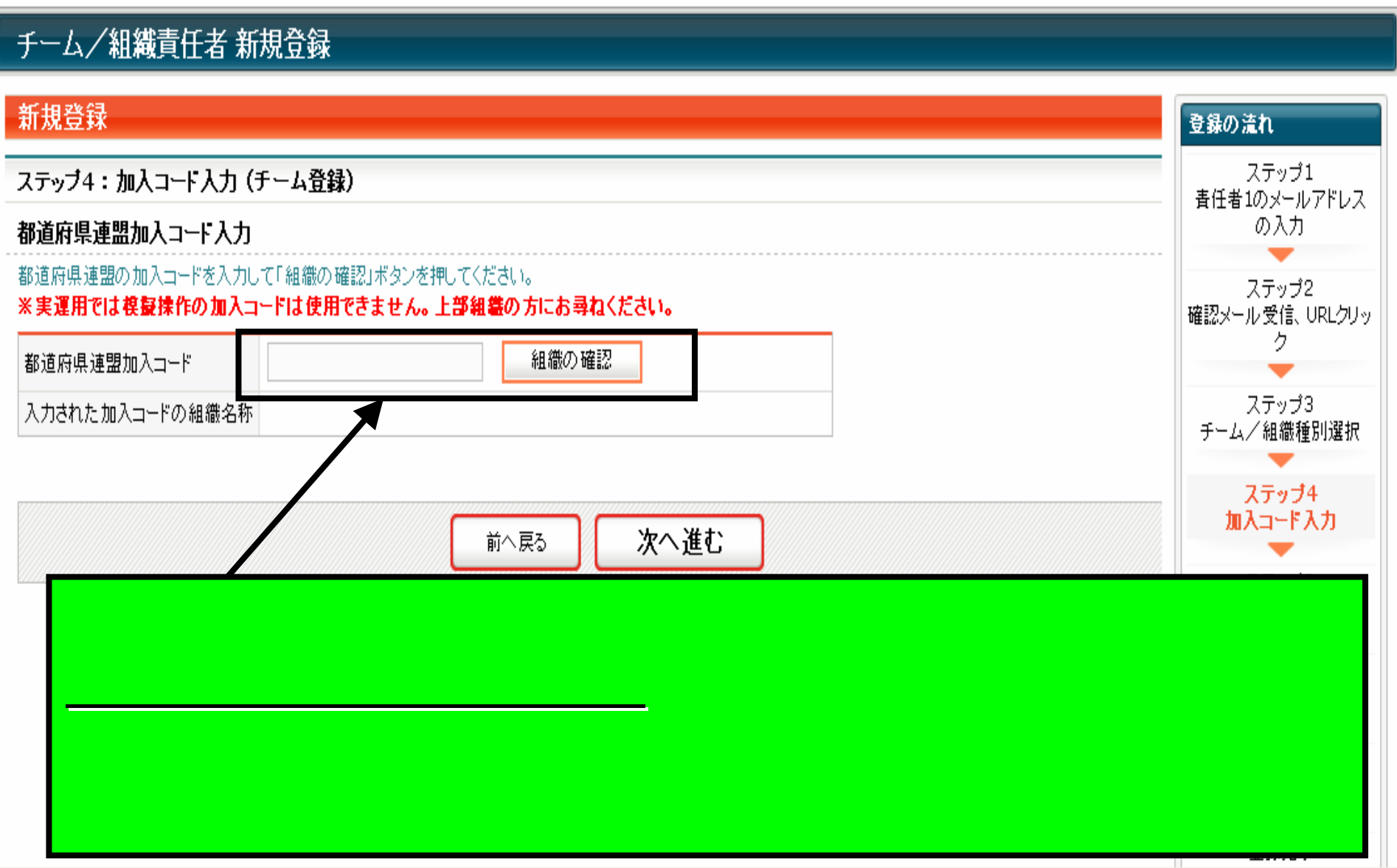

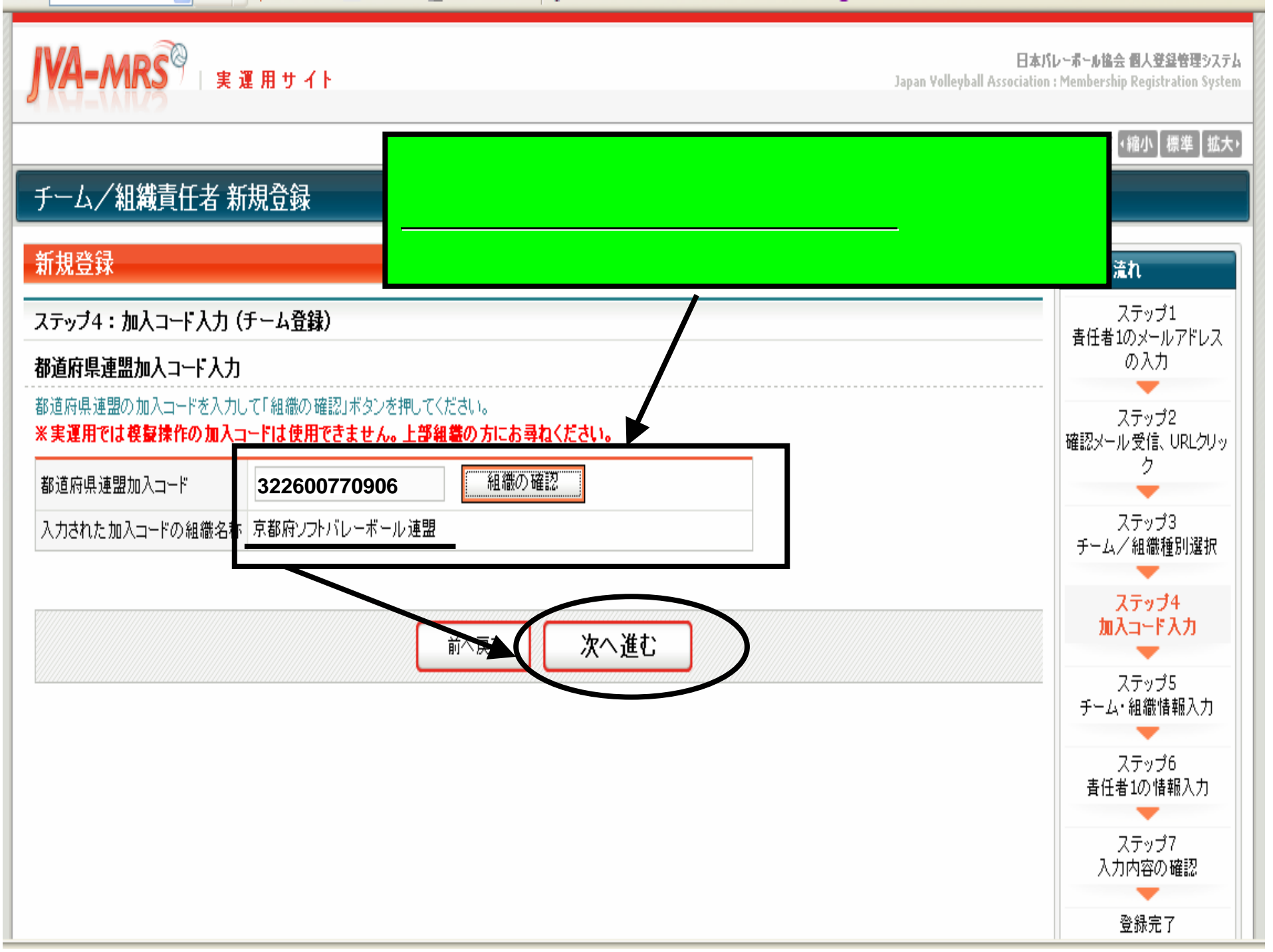

JVA-MRS<sup>®</sup> 実運用サイト

日本バレーボール協会 個人登録管理システム Japan Volleyball Association : Membership Registration System

#### 文字サイズ ・縮小 【標準】 拡大・

## チーム/組織責任者 新規登録

| ステップ5:チーム情                                 | 登録の流れ                                                         |                                     |                                        |
|--------------------------------------------|---------------------------------------------------------------|-------------------------------------|----------------------------------------|
| <b>チーム情報</b><br><mark>必須</mark> は入力必須項目です。 |                                                               | <u>チーム情報</u> を入力してください。             | ステップ1<br>責任者1のメールアドレス<br>の入力           |
| 上部組織名称                                     | 京都府ソフトバレーボール通<br>全角18文字以内                                     | 「必須」となっている項目は必ず入<br>力してください。        | ステップ2<br>確認メール受信、URLクリッ<br>ク           |
| チーム名称 <mark>必須</mark>                      | (例)チーム○×△<br>※同じチーム名で男女の25<br>(男子)(女子)の部分は、全<br>(例)チーム○×△(女子) |                                     | ステップ3<br>チーム/組織種別選択<br>ステップ4           |
| チーム名称(かな) <mark>必須</mark>                  | 全角ひらがな36文字以内<br>(例)ちーむ○×△                                     |                                     | 加入コード入力<br>ステップ5<br>チーム・組 <b>礬情報入力</b> |
| 男女別 <mark>必須</mark>                        | 以下から選択してください。<br>○ 男子 ○ 女子<br>男女の区別がないチーム                     | このあと画面をスクロールさせると<br>引き続きチーム代表者の情報を入 | ステップ6<br>責任者1の情報入力                     |
| 6人制/9人制 <mark>必須</mark>                    | 以下から選択してください。<br>○ 6人制 ○ 9人制 ○<br>6/9人制の区別がないチ                | 力する画面になります。                         | ステップ7<br>入力内容の確認<br>登録完了               |
| =+                                         | 人会社の大学には                                                      |                                     |                                        |

(おま二さわま) も

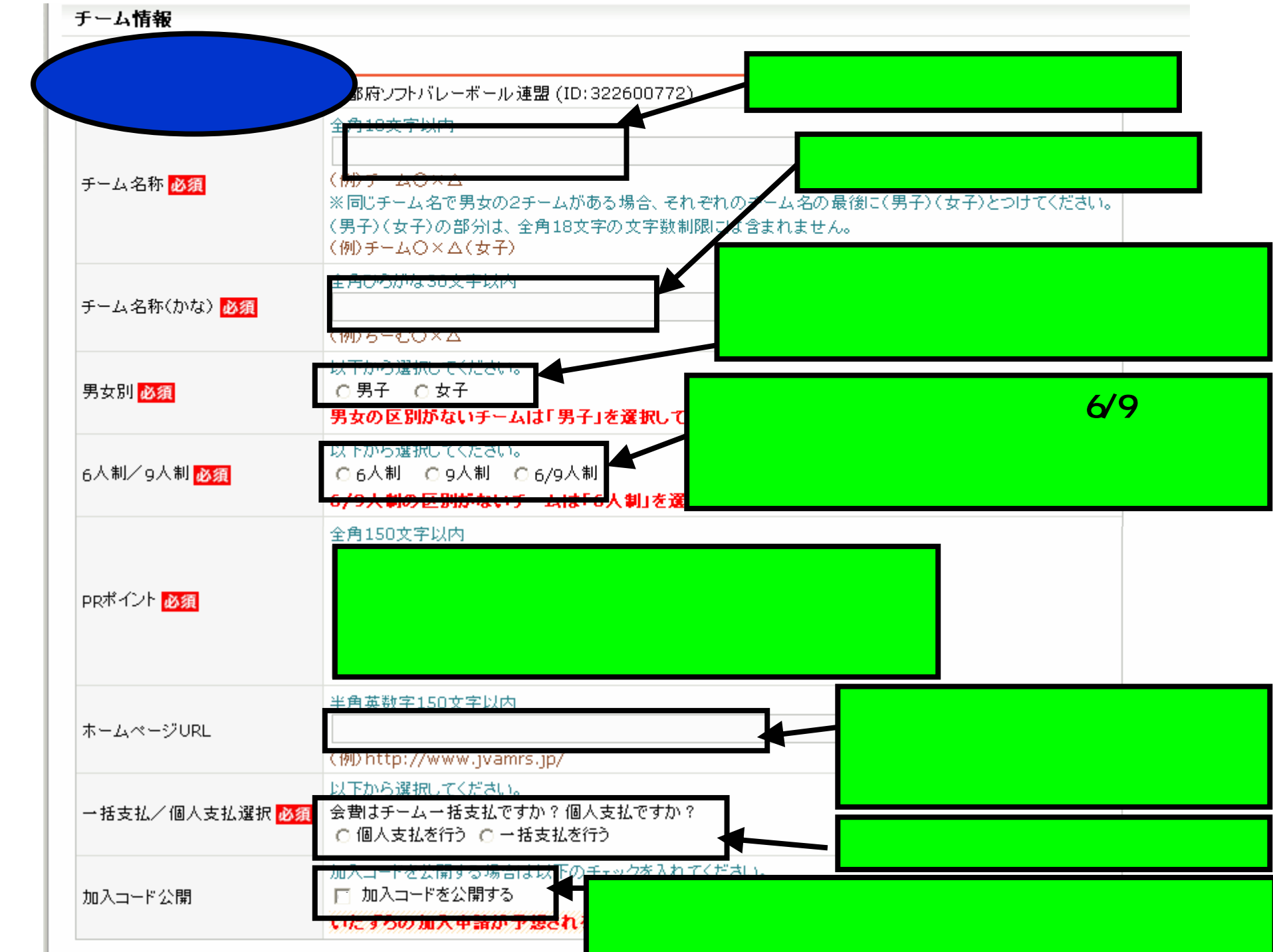

#### 代表者情報

※「代表者」はチームの登録上の代表者で、その氏名はすべてのJVAメンバーID保持者および組織責任者に公開されま また、上部組織からの郵便物は、代表者宛てとなります。

入力例(つづき) ▶ 須は必須項目となります。 名 姓 太郎 連盟 代表者氏名 必須 チームの代表者名を入力 (例) 3.41 たろう 代表者氏名(かな) 必須 姓 れんめい 名 網掛けの部分は<u>必須項目</u>です。 <u>必ず入</u> (例) 今年40五字回は 力してください。網掛け以外の部分は任 代表者役職 必須 意項目です。必要がある場合は入力して (例)代表、監督、部長 ください。 123 4567 代表者郵便番号 必須 住所検索 (例)120-0001 氏名等で受け付けられない漢字の場合は代 代表者住所1 必須 京都市 X **HT123** 用漢字を入力してください。 (番地まで) (1例) 大阪府大阪市北区西大海1 = 2 = 3 全角100文字以内 代表者住所2 (建物名、部屋番号など) (例) 堂島ビル5F 半角数字(-は不要です) 電話番号はハイフンをぬいて半角数字で入力 代表者電話番号 必須 0751234567 (例)0612341234 半角苗獅空50支字抄内 「代表者」VAメンバーID」は最初は空欄のまま 代表者メールアドレス < 例 info@jvamrs.jp でけっこうです。(ここは任意項目です) 半角数字9文字 メンバー登録されるまでは空欄で結構です 代表者のメンバー登録は必須ではあい 代表者JVAメンバーID チーム代表者とこの登録責任者1が同じ場合 はここへチェックをいれるとこのあと行う責任者 (例)509060011 チーム代表者と責任者1が同 場合は、 1の情報入力を省略できます。 代表者と責任者1を兼任 the. ✓ 代表者が責任者1を兼任する すべて入力後クリック 次へ進む 前へ戻る

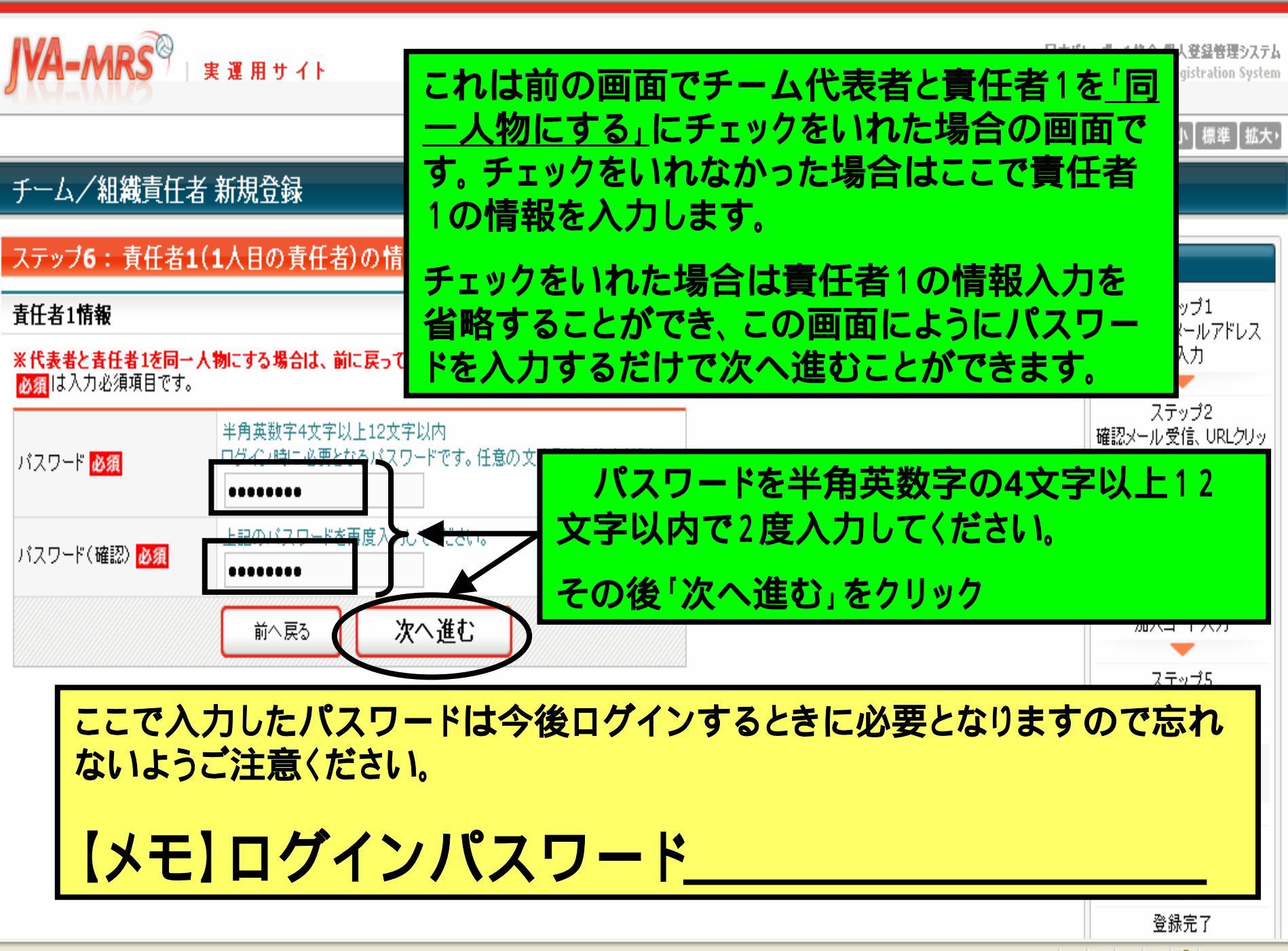

日本バレーボール協会 個人登録管理システム

Japan Volleyball Association : Membership Registration System

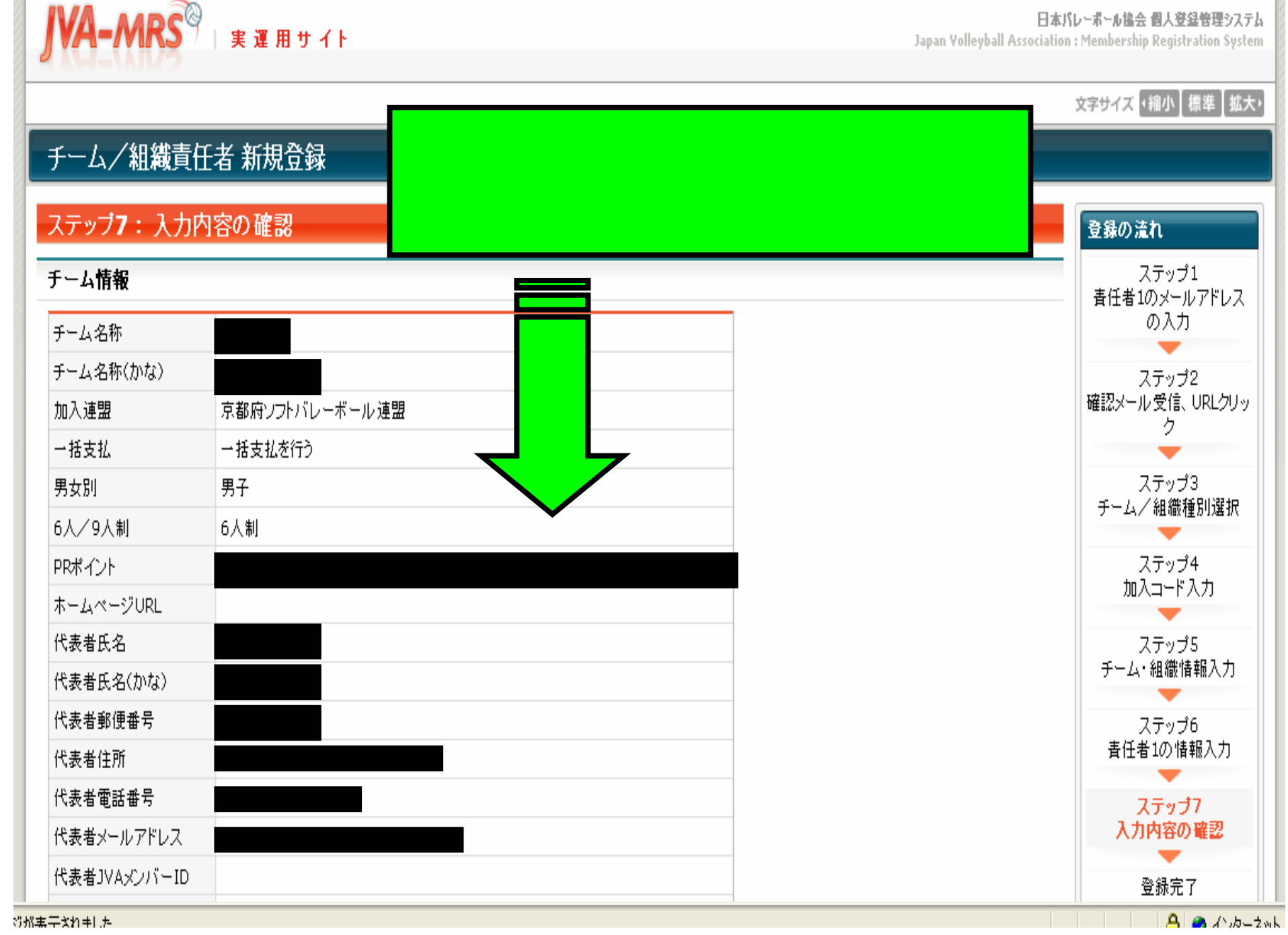

実運用サイト

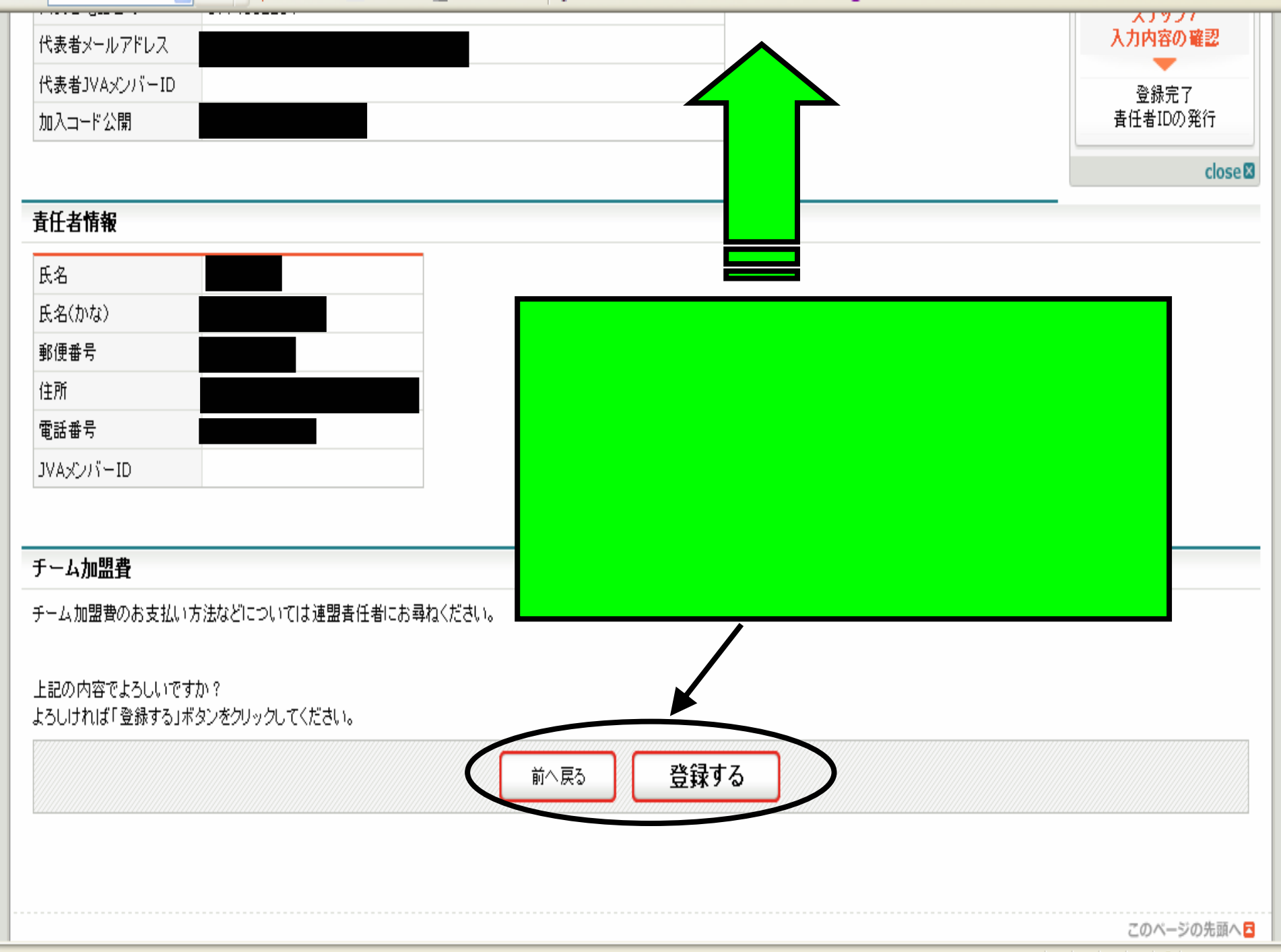

ごび主手されました

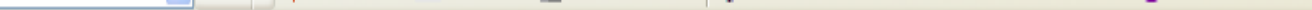

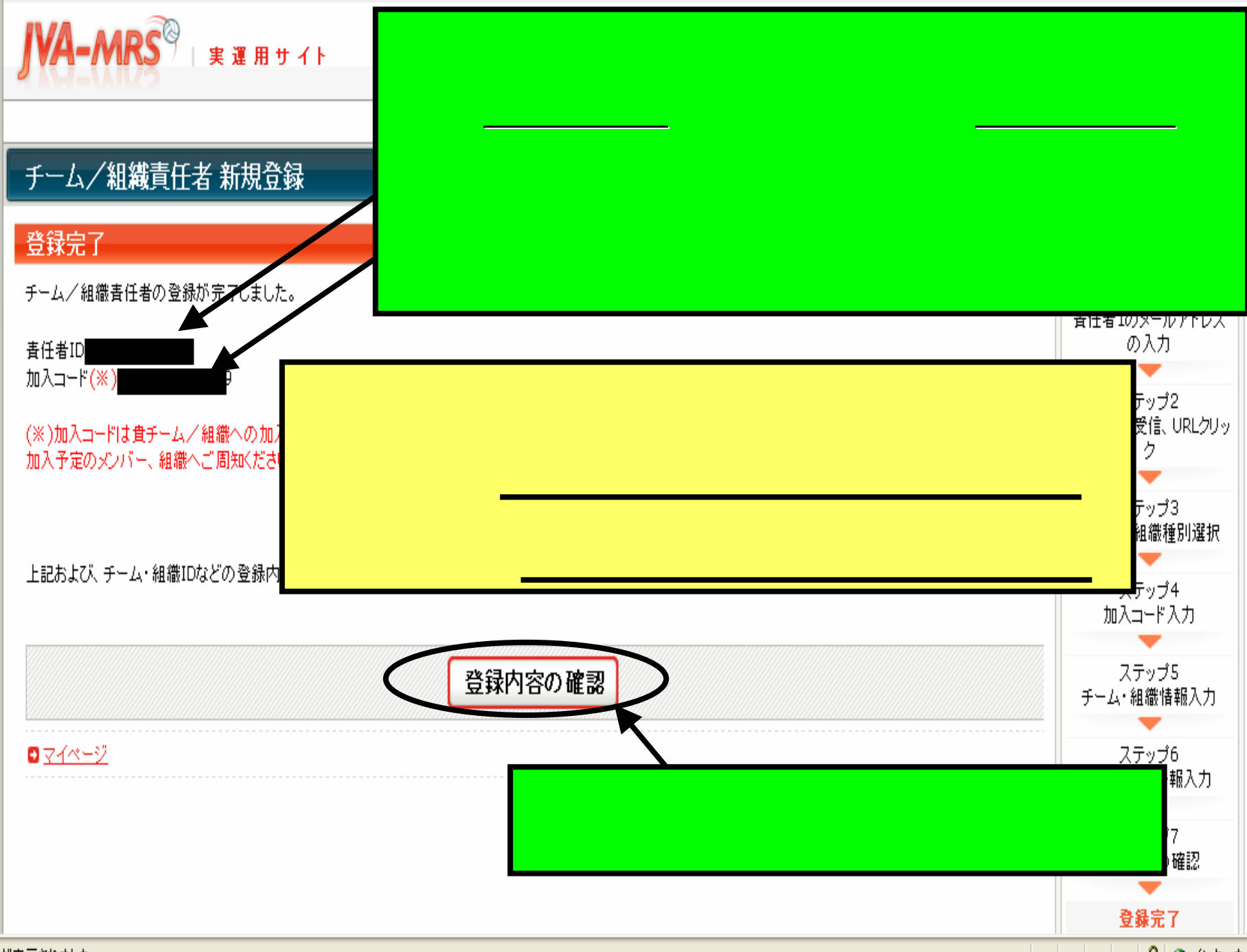

日時: 2008年3月23日 0:46

宛先:

件名: 【JVA MRS】組織登錄完了通知

### 連盟 太郎 様

チーム京都連盟責任者としての登録が完了しました。

あなたの責任者ID 123456789

以下のURLよりログインいただけます。

| <u>https://</u><br>必ずお | この完了通知メールが登録したメールアドレスに届くと          |
|------------------------|------------------------------------|
|                        | チーム登録申請は完了です。ただし、あくまで <u>登録申請が</u> |
| ※この)<br>波信い            | <u>完了しただけ</u> ですので、後は京都府ソフトバレーボール連 |
|                        | 盟責任者の加入承認を待ちます。                    |
| 財団法                    | 京都府ソフトバレーボール連盟責任者の加入承認は約2          |
| http://                | ~ 3日で登録したメールアドレスへ確認メールが届きます。       |

| 送信者: | mrs@ivamrs.ip     |
|------|-------------------|
| 日時:  | 2008年3月24日 9:02   |
| 宛先:  |                   |
| 件名:  | 【JVA MRS】加入申請承認通知 |

# チーム京都連盟 責任者

連盟 太郎 様

連盟 太郎 様 が申請された チーム京都連盟の 京都府ソフトバレーボール連盟 への加入申請が 京都府ソフトバレーボール連盟 責任者によって承認されました。

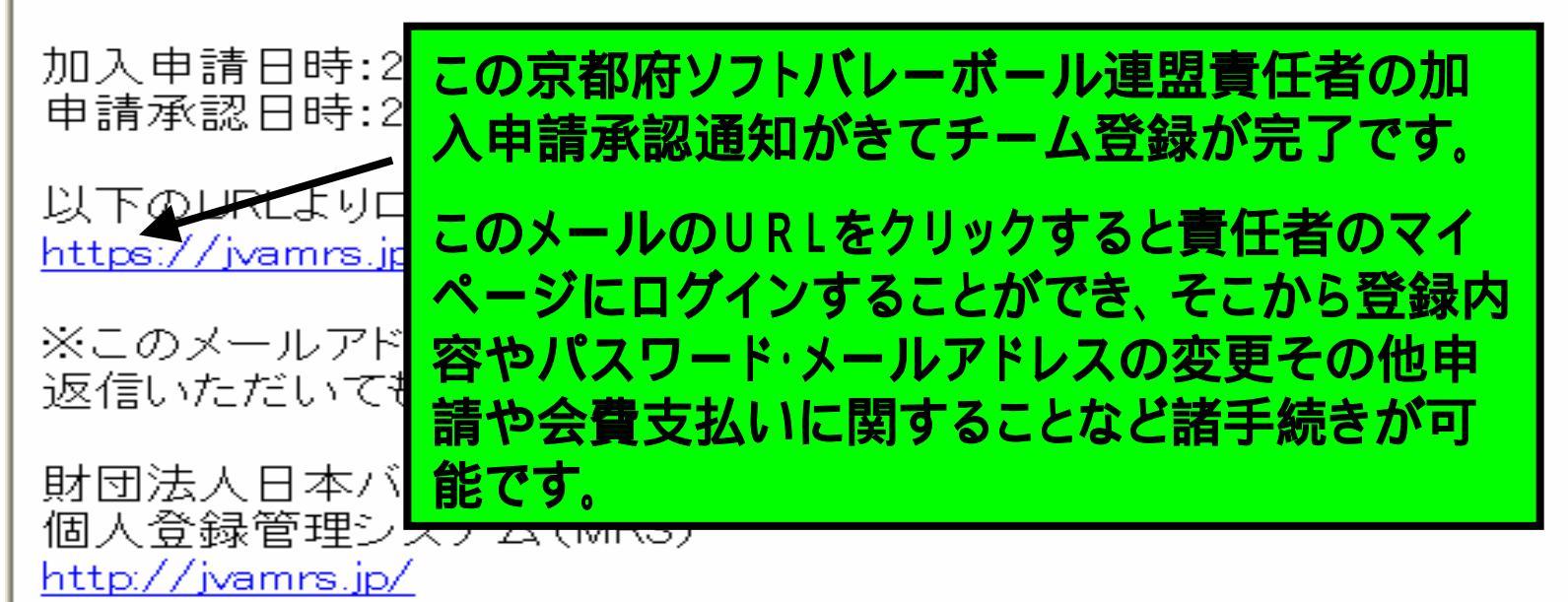

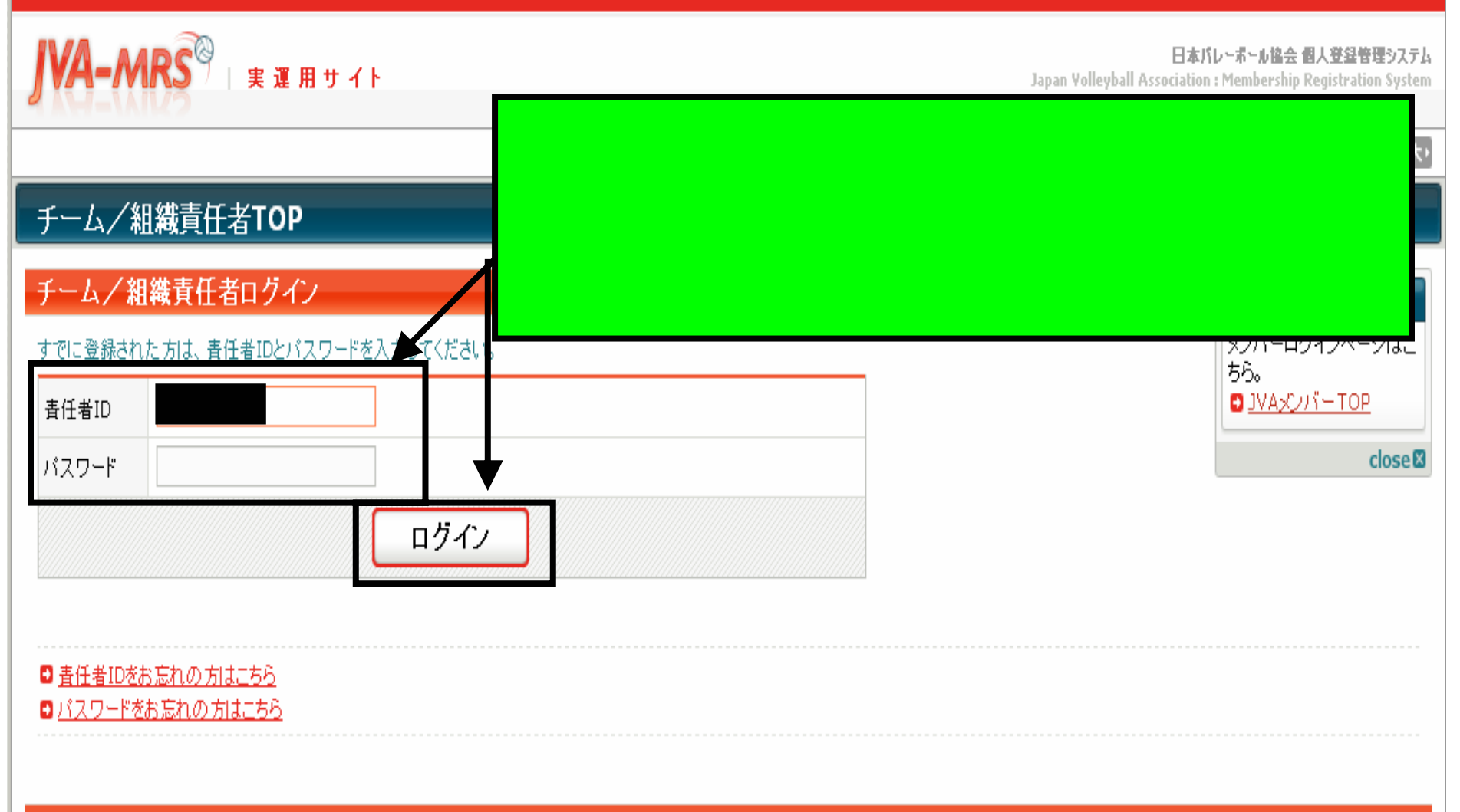

#### 新規登録

新たに登録される方は、新規登録ボタンを押してください。 すでに新規登録して「チーム/組織ID」および「責任者ID」を取得している方は、この新規登録ボタンを押さないでください。 責任者2(2人目の責任者)の登録を行なう場合は、責任者1でログイン⇒マイページ⇒責任者一覧 から行なってください。

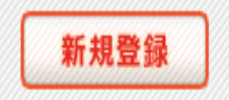

| JVA-M                               | RS <sup>P</sup>  実運用サイト       | 日本パ<br>Japan Volleyball Association      | レーボール協会 個人登録管理システム<br>: Membership Registration System |
|-------------------------------------|-------------------------------|------------------------------------------|--------------------------------------------------------|
| 🛔 チーム京                              | 都連盟 責任者 連盟 太郎 さん              |                                          | 文字サイズ ・縮小 【標準】 拡大・                                     |
| 🖁 ব্বশ-                             | -ÿ                            |                                          |                                                        |
| 年度更新                                |                               |                                          | 選手登録について                                               |
| 0 <u>メンバーの</u> #<br>0 <u>連盟への</u> # | 詳細の説明はここ諸毛病をが可能で              | では省略しますが、いろい                             | ろな<br>55<br>ム<br>登<br>いてく<br>2                         |
| 登録内容<br>□ 登録内容の                     | ださい。                          |                                          | <b>いて、<br/>1</b> 人<br>てく                               |
| <b>責任者</b><br>〇 <u>責任者の</u> 岡       | またこのマイページ                     | ジより責任者の追加登録が                             | でき                                                     |
| 0 <u>メールアドL</u><br>0 <u>バスワード(</u>  | ます。 <u>各チーム、</u><br>すようお願いします | <u> (任者は2名登録</u> していた)<br>F <sub>。</sub> | だきま                                                    |

JVA会費一括支払い

会費ー括支払い対象者の選定

# 5.メンバーの個人登録の仕方

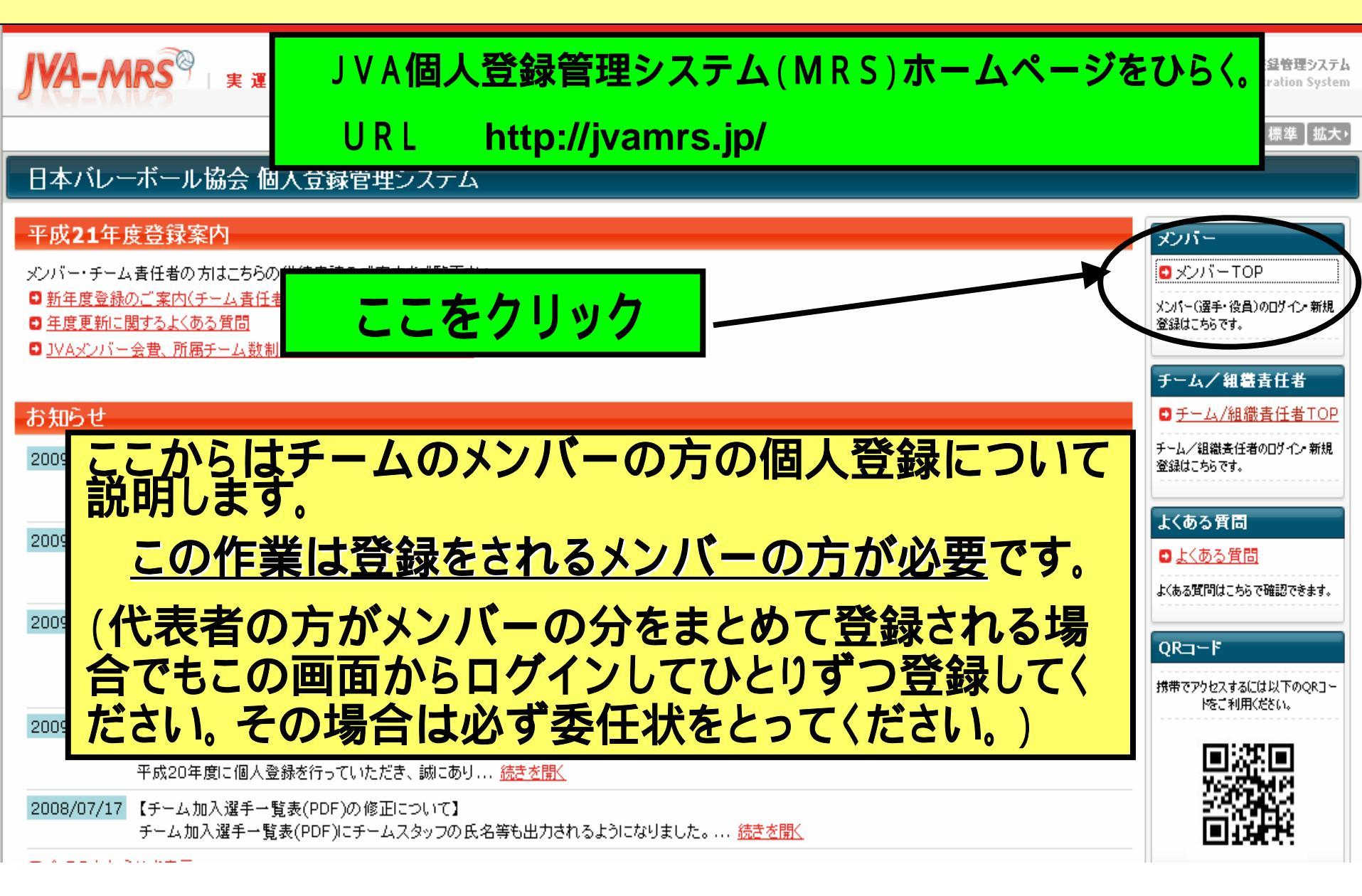

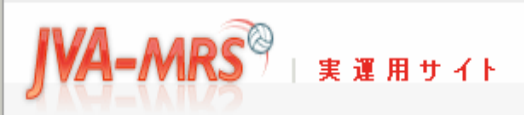

日本バレーボール協会 個人登録管理システム

Japan Yolleyball Association : Membership Registration System

#### 文字サイズ ・縮小 標準 拡大・

#### JVAメンバーTOP

#### JVAメンバーログイン

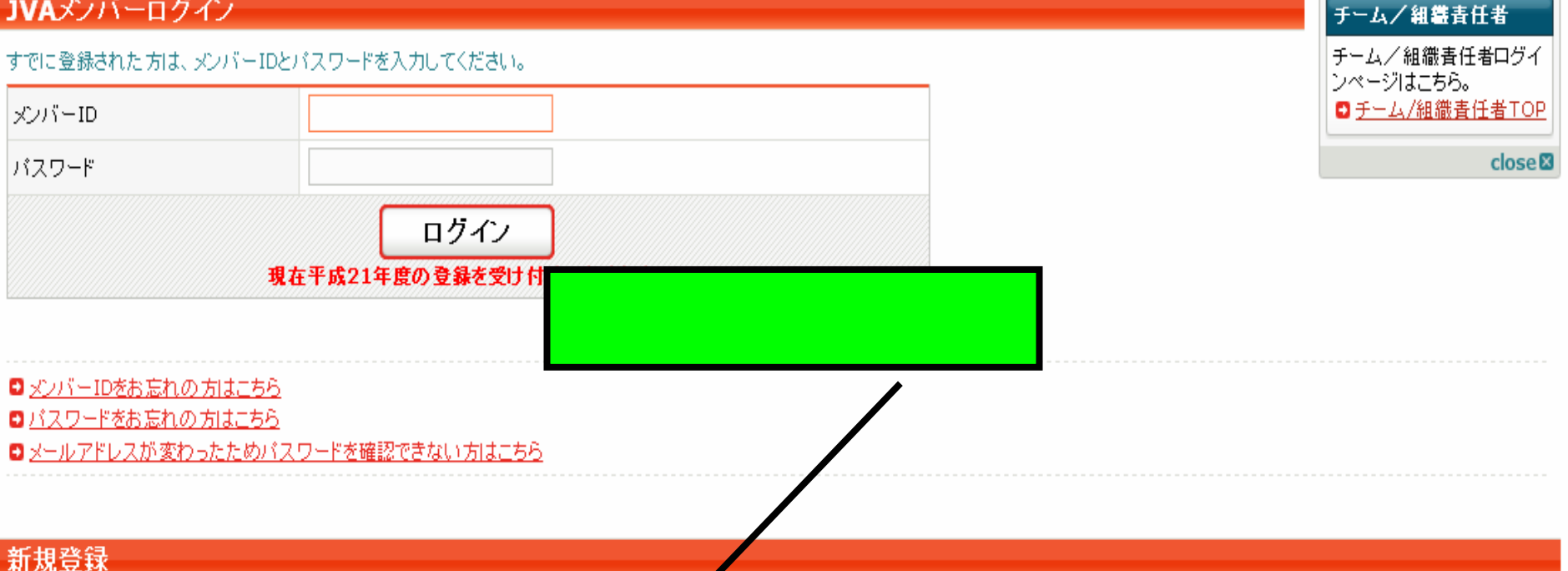

新たに登録される方は、新規登録ボタンを押してください。

すでに新規登録してJVAメンバーIDを取得している方は、この新規登録ボタンを押さないでください。 JVAメンバーID取得者が、追加で選手や役員等の追加登録を行なう場合は 1 メンバーログイン欄でログイン⇒マイページ⇒カテゴリー登録 から行なってください。

シ悪用はペナルティの対象となります。 このボタンから追加登録を行なうと二重登録となります。故意の. 二重受到

> 新規登録 現在平成21年) しのります。 新規登録

//jvamrs.jp/index.php?action\_mb\_kiyaku=true

🔒 🥥 インターネッ

#### VA-MRS® 日本バレーボール協会 個人登録管理システム 実運用サイト Japan Yolleyball Association : Membership Registration System 文字サイズ ・縮小 標準 拡大・ JVAメンバー 新規登録 利用規約 ご利用にあたって 利用規約をお読みになり、 |財団法人日本バレーボール協会(以下「JVA」と称す)が運営するJVAMRSシステム(以下「本サイト」と称す)にご登録いただいた情報(個人情報を含む。以下「登録情 同意される方は「利用規約 「報」と称す)は、この情報管理及びプライバシーポリシー(以下「本ポリシー」と称す)の定めるところによって取得され、管理され、利用されます。 に同意する」ボタンをクリッ 下記の「ヌ 急いただいたも 利用規約をよくお読みください。 クして、新規登録を行ってく 理又は利用 のとみな ださい。 にご同意 なお、本、 が本人の情報 close 🛛 そのまま下まで画面をスクロールさせてください。 ているものとみ を本サイ なされます。第二者の個人情報を宣詠される場合には、本人(木成年者の場合はその親権者)から上記(1)及れのかる コンロ(毎回に同恵を住ていたたきますようお願いいたします。 1. 登録情報の取得、管理及び利用主体 登録情報は、JVAによって取得され、管理されます。また、JVAをはじめ、JVAに承認された各都道府県を代表 ボール協会(以下「都道府県協会」と称す)・全国的の組織されたバレーボール |競技団体(以下「全国連盟」と称す)・全国連盟および都道府県協会傘下の地域のバレーボール競技団体(以 具連盟」と称す)(以下総称して「JVAグルーブ」と称す)によって利用されます。 2. 登録情報の取得と利用の目的及び安全管理

登録情報は、JVAグループが主催する大会、講習会その他の活動並びにそれに付随関連する事務処理を円滑に遂行し、もって、組織やチーム、選手・役員・ファンの便宜を図ることを主眼として、次のような目的で取得され、利用されます。

- 1. JVAグループの組織、チーム、選手・役員・ファンの登録管理
- 2. 主催大会、講習会、イベント等の開催案内等、組織やチーム、選手・役員・ファンにとって有益と思われる情報の送付
- 3. 主催大会や講習会等への参加資格の確認
- 4. 主催大会プログラムへの掲載のためのチーム情報・選手情報の提供

#### 5. アクセスロク・クッキーについて

JVAグループは、本サイト利用者の利用するIPアドレスを含むアクセスログの記録と保管を行っています。

本サイトで記録しているアクセスログは、アクセスの統計的分析、本サイトのサーバー等に問題が生じた場合の診断・調査以外の用途には利用していません。統計分析結果は、利用者のアクセス傾向 を把握し、今後の本サイト運営の参考とするために利用します。

本サイトでは、クッキー(Cookies)を利用する場合があります。クッキーは、WebサイトのサーバーとユーザーのWebブラウザ間の通信時にやり取りされる、サイズの小さなテキスト・データです。本サイ トでは、クッキーをセッション管理に利用することで、各種サービスの提供を実施しています。あくまで、本サイトのサービス提供をするためのみに利用するものであり、本サイト利用者の匿名性を確保して います。

#### 6. ブライバシーボリシーの変更について

- JVAグループは、適宜この本ポリシーの内容を変更することができます。本ポリシーの内容を変更した場合は、本サイト上に提示し、お知らせしますので、適時に本ポリシーの内容をご確認下さいますよ うお願いいたします。本ポリシーを変更した後、サイト利用者が本サイトを利用・閲覧した時点でその利用者は変更後の本ポリシーに同意したものとみなされます。

| 7. お問合せ                                     |                                                     |
|---------------------------------------------|-----------------------------------------------------|
| 情報管理およびプライバシーポリシーに関するお問合せは<br>mrsのiva or in | ここをクリック                                             |
| までご連絡ください。                                  |                                                     |
|                                             |                                                     |
|                                             |                                                     |
|                                             | 利用規範に同意しない「利用規律引に回意する」                              |
|                                             |                                                     |
|                                             |                                                     |
|                                             | このページの先頭へ 🗖                                         |
|                                             |                                                     |
|                                             | © JAPAN VOLLEYBALL ASSOCIATION ALL RIGHTS RESERVED. |

🚨 🙇 A.B. B.J.

# JVA-MRS<sup>®</sup> 実運用サイト

日本バレーボール協会 個人登録管理システム

Japan Volleyball Association : Membership Registration System

#### 文字サイズ √縮小】標準】拡大・

### JVAメンバー 新規登録

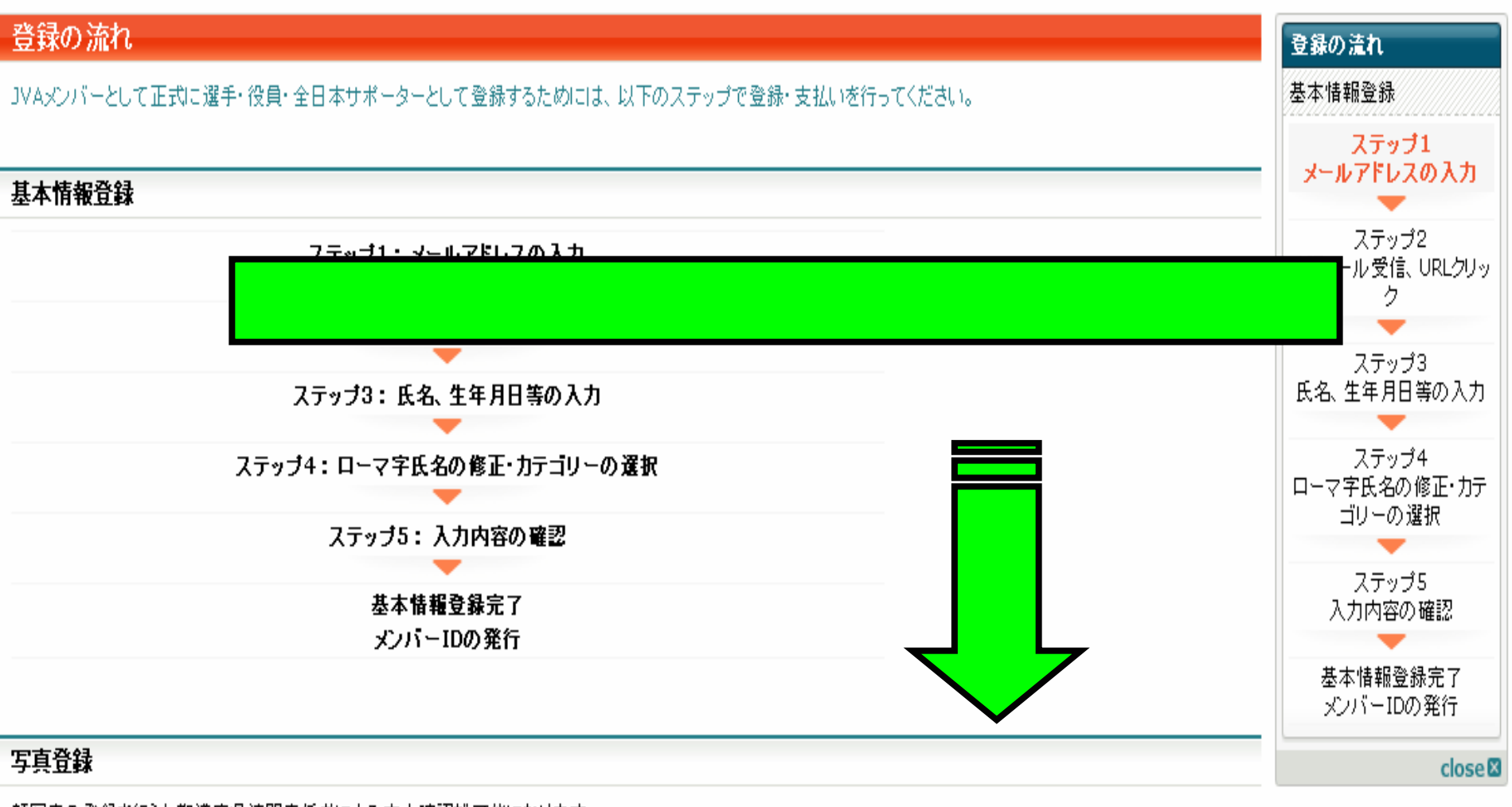

顔写真の登録を行うと都道府県連盟責任者による本人確認が可能になります。

#### 支払いおよび責任者による加入承認

カテゴリ登録後、諸求メールが送られるとともに、チーム・組織の責任者による加入承認が行われます。支払が行われ、かつ、加入承認が得られるとそのチーム・組織への所属が完了します。 なお全日本サポーターの場合は承認不要です。

#### 基本情報登録

#### ステッブ1:メールアドレスの入力

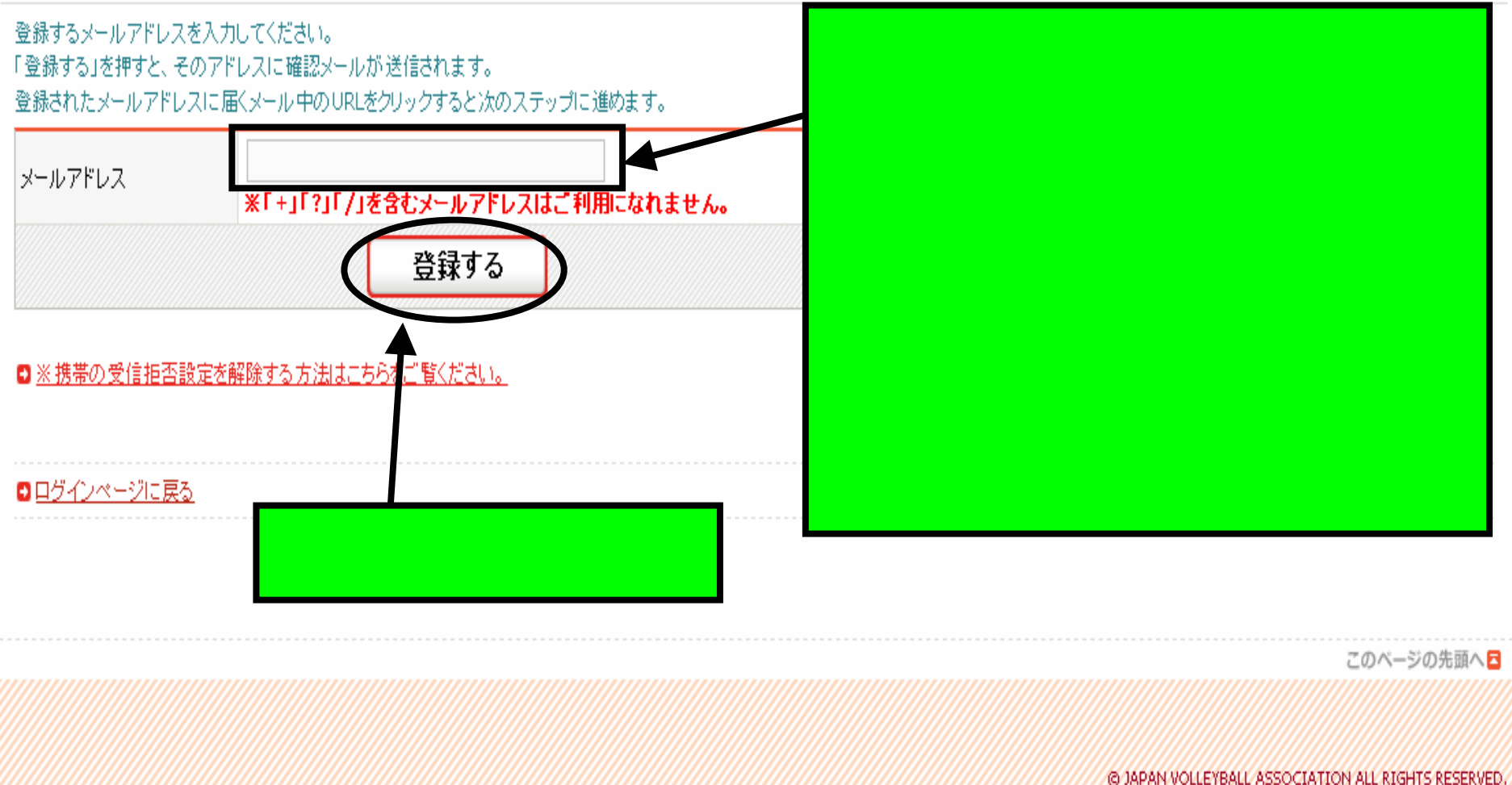

🚨 🙉 A.H. Hall

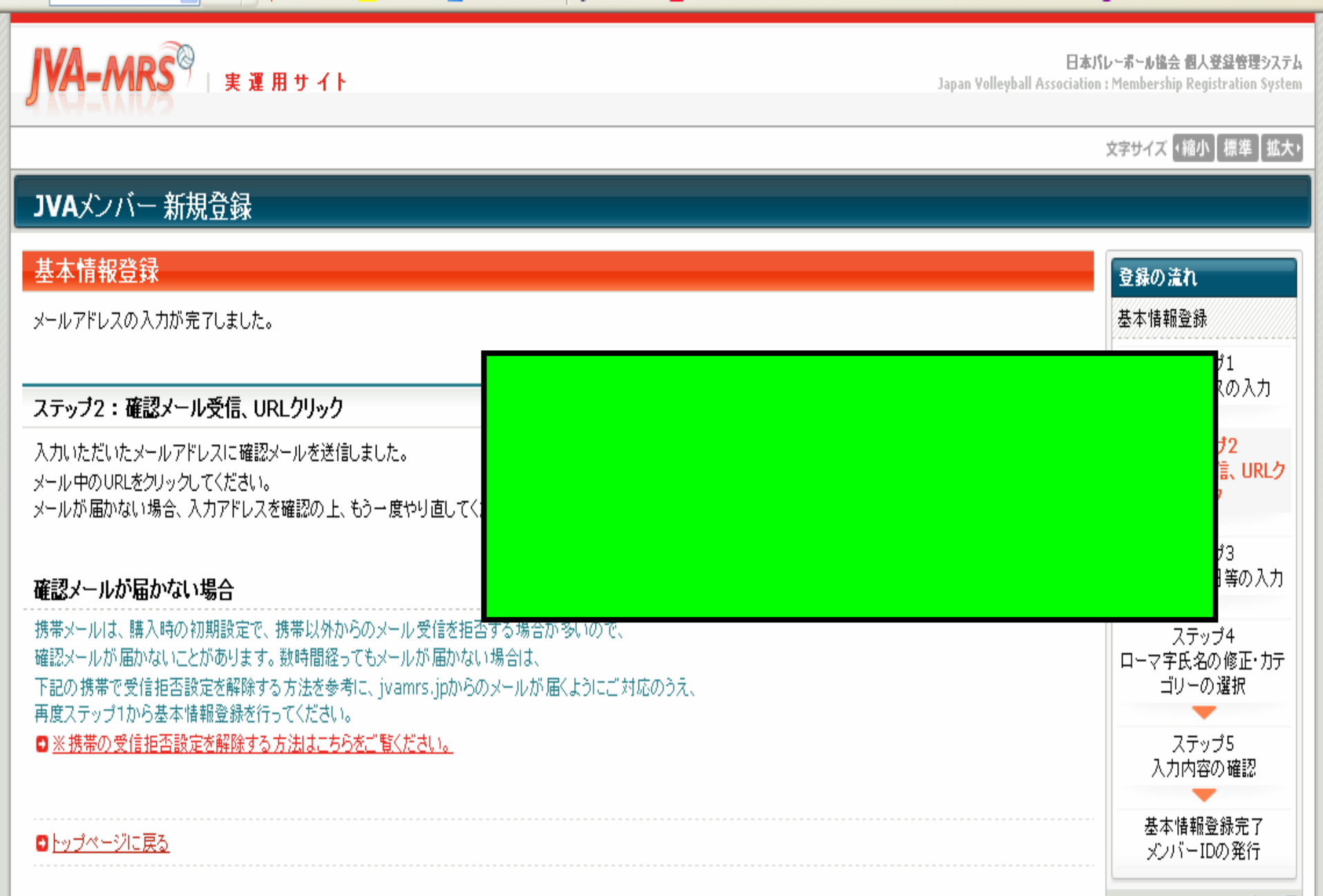

close 🛛

- 送信者: mrs@ivamrs.ip 日時: 2008年3月26日 0:22 宛先:
- 件名: 【JVA MRS】メンバーのメールアドレス確認

」VAからの確認メール

ステップ2:確認メール受信、URLクリック

以下のURLをクリックして登録を行ってください。

https://jvamed.ie/ こちらのURLよりログインして登録を行います。

※このメールアドレスは送信専用となっております。 返信いただいてもお答えできませんのでご了承ください。

財団法人日本バレーボール協会(JVA) 個人登録管理システム(MRS) <u>http://jvamrs.jp/</u>

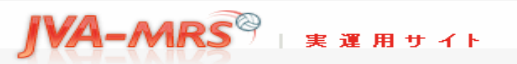

日本バレーボール協会 個人登録管理システム Japan Volleyball Association : Membership Registration System

文字サイズ ・縮小 標準 拡大・

#### JVAメンバー 新規登録

| 基本情報登録                     |                                               | 登録の流れ                           |
|----------------------------|-----------------------------------------------|---------------------------------|
| ステップ3:氏名、生年月日等             | の入力                                           | 基本情報登録                          |
| <mark>必須</mark> は入力必須項目です。 |                                               | ステップ1<br>メールアドレスの入力             |
| 氏名 必須                      | 姓     名       〈例〉山田 太郎                        | ステップ2<br>確認メール受信、URLクリッ         |
| 氏名(かな) <mark>必須</mark>     | ひらがな       姓       名       く例)やまだ たろう         | ク<br>ステップ3<br>氏名、生年月日等の入力       |
| 性別必須                       | C 男性 C 女性                                     | -                               |
| 生年月日 必須                    | 半角数字<br>西暦 年 月 日<br>(例)1990年1月1日              | ステッブ4<br>ローマ字氏名の修正・カテ<br>ゴリーの選択 |
| 所属                         |                                               | ステップ5<br>入力内容の確認<br>基本情報登録完了    |
|                            | ※本欄にチーム名を記入しないで下さい。チームへの加入申請は写真登録の後に行っていただきます | 。 メンバーIDの発行                     |

# ー番下の項目まで必須項目となっているところは すべて入力してください。

| (建物名、部屋番号、姓が表札と違う場合「○○<br>様方」など) | (例)堂島マンション5 ※住所はメンバーカ ちょう | されます。省略せず正曜にご記入く |       |
|----------------------------------|---------------------------|------------------|-------|
| 電話番号 必須                          | 半角数字(1)                   |                  |       |
| 身長                               | 半角数字<br>cm<br>(例) 180     |                  |       |
| 備考                               | 全角18文字以内                  |                  |       |
| パスワード <mark>必須</mark>            | 半角英数字4文字以上12文字以内          |                  | +     |
| バスワード(確認) 必須                     | 上記のパスワードを再度入力してください       | 取役にしし            | をクリック |
|                                  | 次へ進む                      |                  |       |

### JVAメンバー 新規登録

| 基本情報登録                    |                                                             |     | ここに           | 表示されているご自身の                                                                     |
|---------------------------|-------------------------------------------------------------|-----|---------------|---------------------------------------------------------------------------------|
| ステッブ4:ローマ字氏名の修正・登録カテゴリー選択 |                                                             | 表記で | を確認してください。この入 |                                                                                 |
| ローマ字氏名の修                  | 鉦                                                           |     | 力内容           | 容があなたの」VAメンバー                                                                   |
| 氏名(ローマ字)を確                | 観辺のうえ正しく修正してください。                                           |     | カード           | に記載されます。                                                                        |
| 氏名                        |                                                             |     |               |                                                                                 |
| 氏名(かな)                    | 1                                                           |     |               | 2                                                                               |
| 氏名(ローマ字)                  |                                                             |     |               | <b>写真登録は<u>1チームにのみ</u><br/>加入される方は任意です。</b>                                     |
| <b>写真登録選択</b><br>写真登録     | 選手の方で、写真登録する場合は以下をチェックしてください。<br>全日本サポーターの方は、写真登録の必要はありません。 |     |               | 複数チームに登録される方は         写真登録が必要です。         詳細は別途「JVA MRS取り         扱い説明書」をご覧ください。 |
|                           | 与兵立旅9つ                                                      |     |               |                                                                                 |
|                           | 前へ戻る                                                        | 次へ進 | t             | 氏名の修正があれば「前<br>へ戻る」を、修正がなければ<br>「次へ進む」をクリックしてくだ<br>さい。                          |

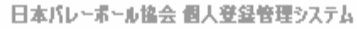

**Japan Volleyball Association : Membership Registration System** 

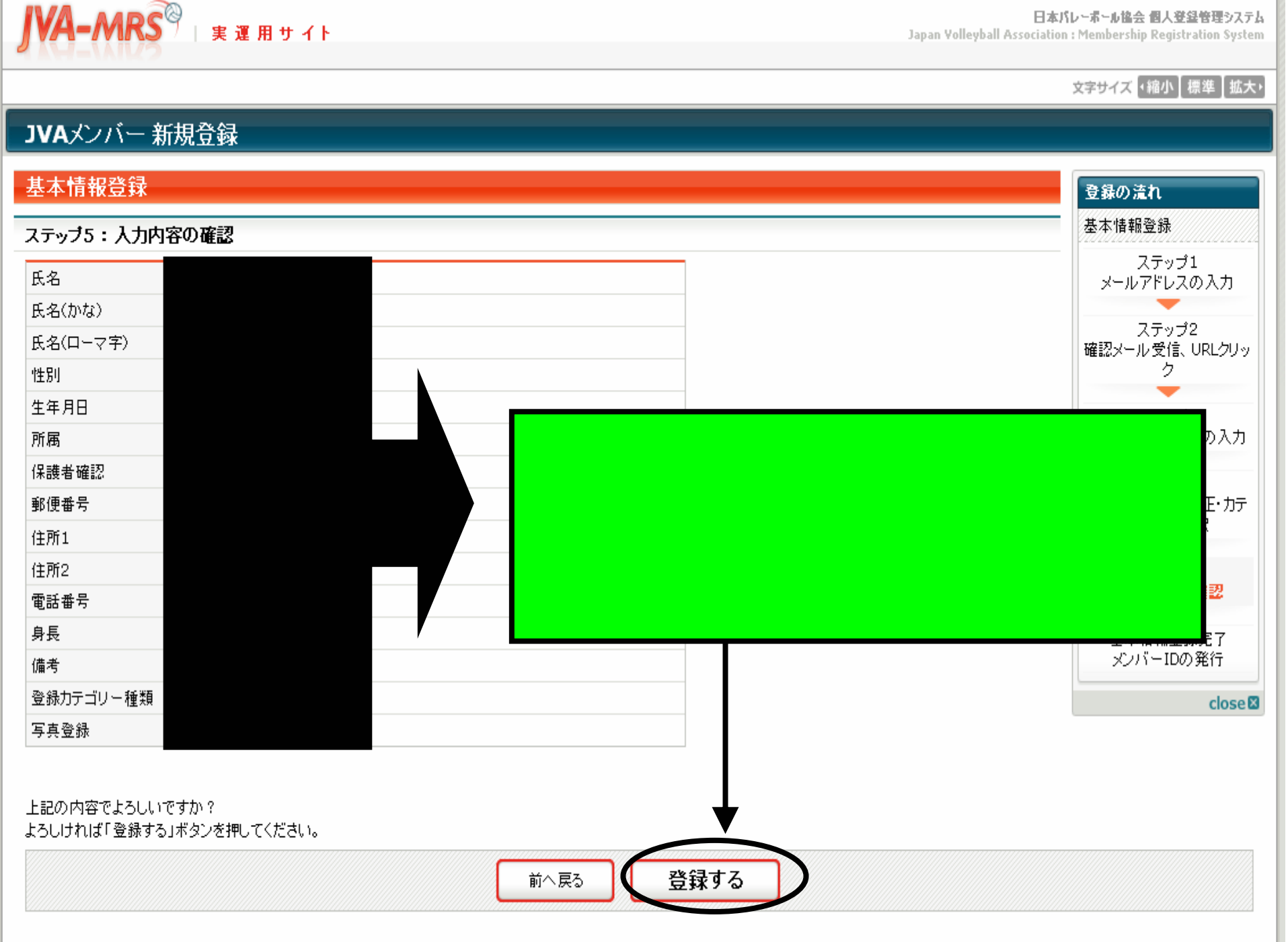

実運用サイト

日本バレーボール協会 個人登録管理システム

Japan Volleyball Association : Membership Registration System

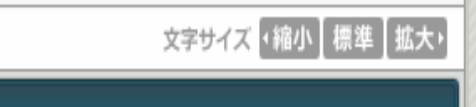

### JVAメンバー 新規登録

JVA-MRS<sup>図</sup> 実運用サイト

| 基本情報登録                                           | 登録の流れ                           |
|--------------------------------------------------|---------------------------------|
| 基本情報登録完了                                         | 基本情報登錄                          |
| JVAメンバー基本情報の登録が完了しました。                           | ステップ1<br>メールアドレスの入力             |
| 以下のボタンをクリックして所属予定チームへ加入申請を行ってください。<br>チームへの加入申請へ | ステップ2<br>確認メール受信、URLクリッ<br>ク    |
|                                                  | ステップ3<br>氏名、生年月日等の入力            |
| これで基本情報の登録は完了です。                                 | ステップ4<br>ローマ字氏名の修正・カテ<br>ゴリーの選択 |
| 続いてチームへの加入申請を行います。                               | ステップ5<br>入力内容の確認                |
| ここをクリックしてください。                                   | 基本情報登録完了<br>メンバーIDの発行           |
|                                                  | close                           |

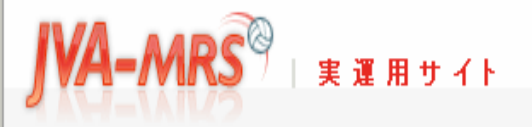

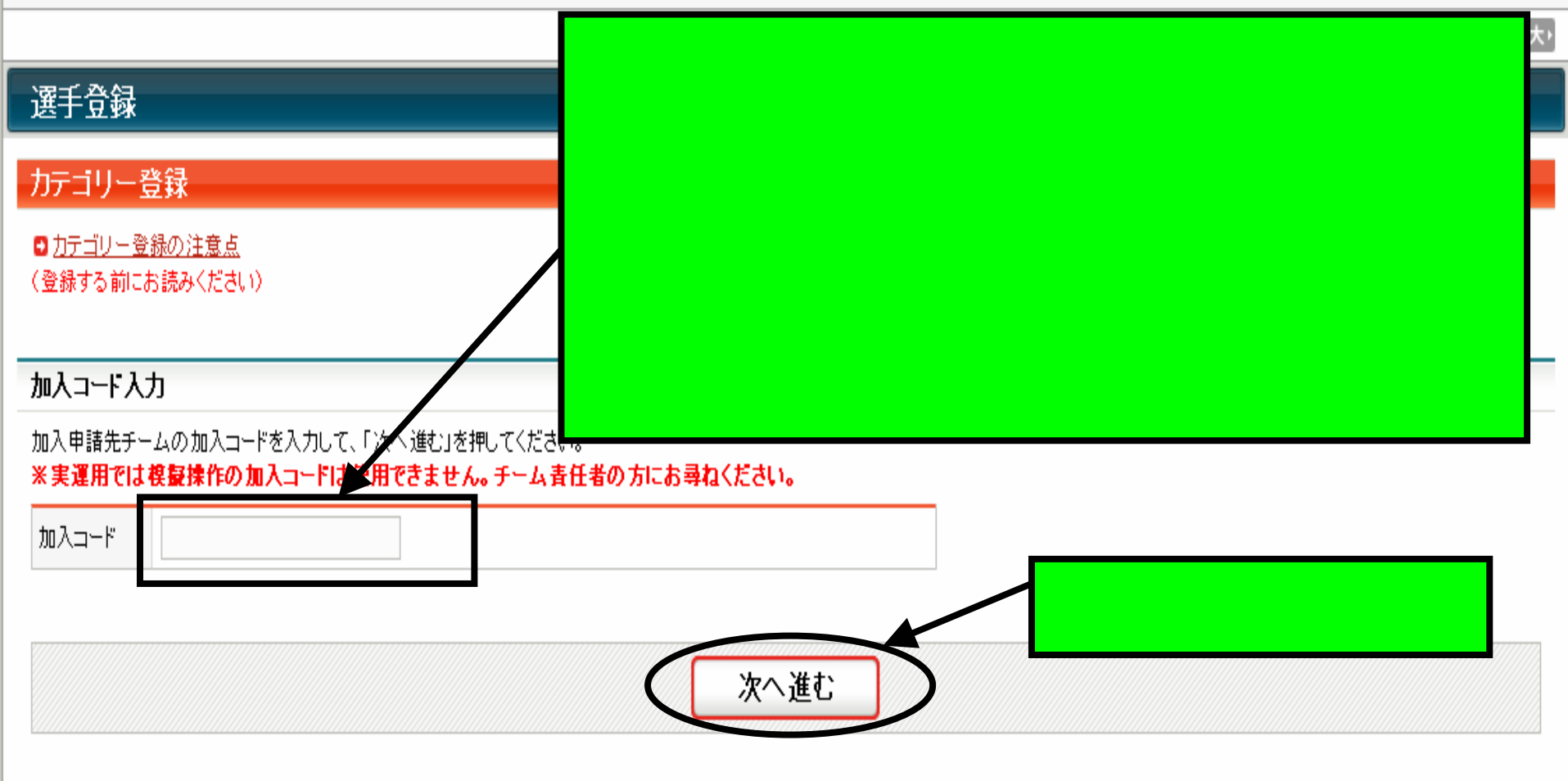

ビーチバレー選手の加入コード

加入コード(日本ビーチバレー連盟の各クラス)は以下の通りです。お間違いの無いようにクラスを選んでください。

プロSクラス(男子) 432719200879

アマSクラス(男子) 432719330859

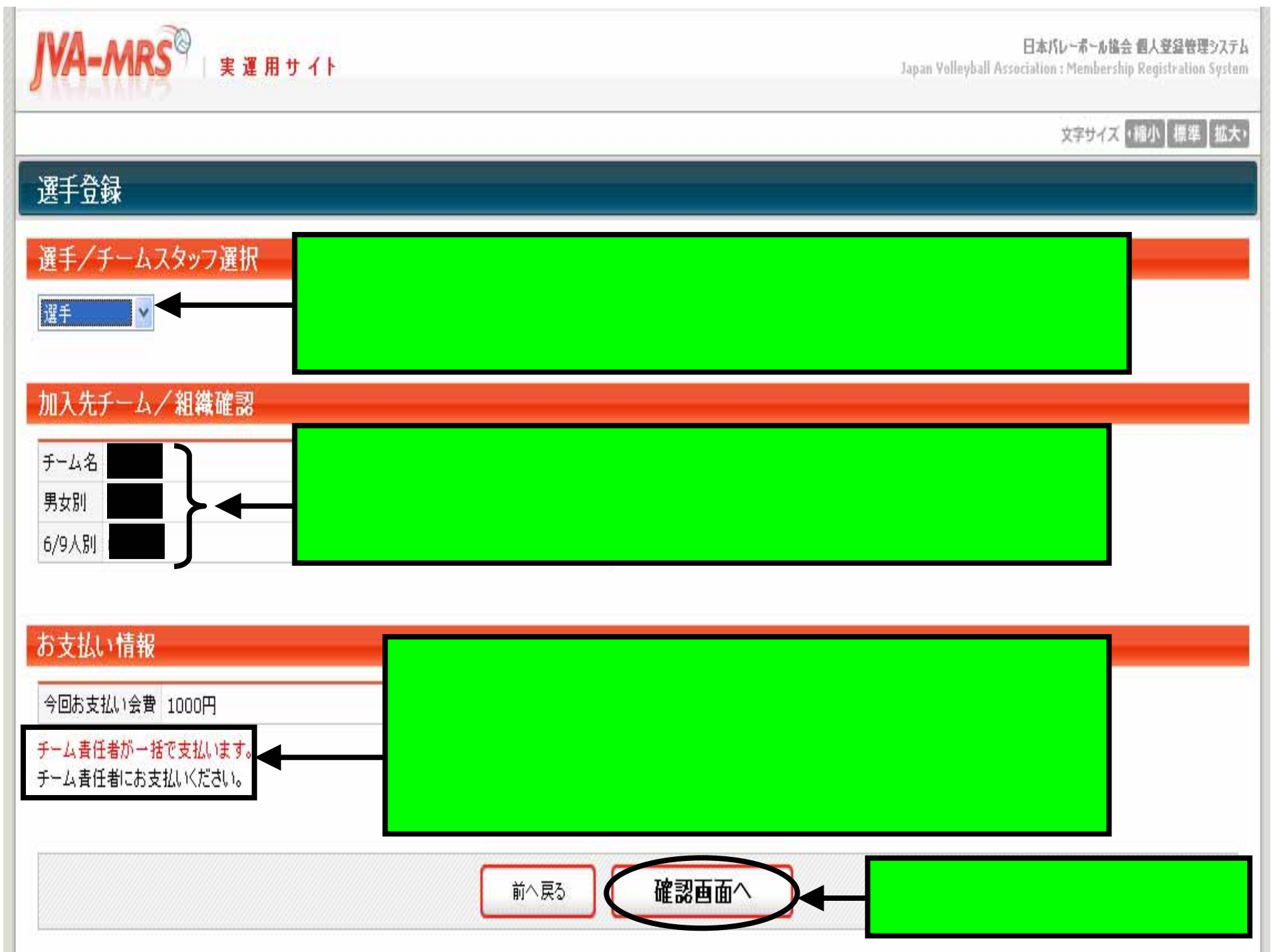

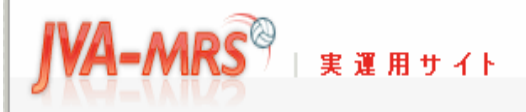

日本バレーボール協会 個人登録管理システム

Japan Volleyball Association : Membership Registration System

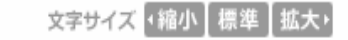

#### 選手登録

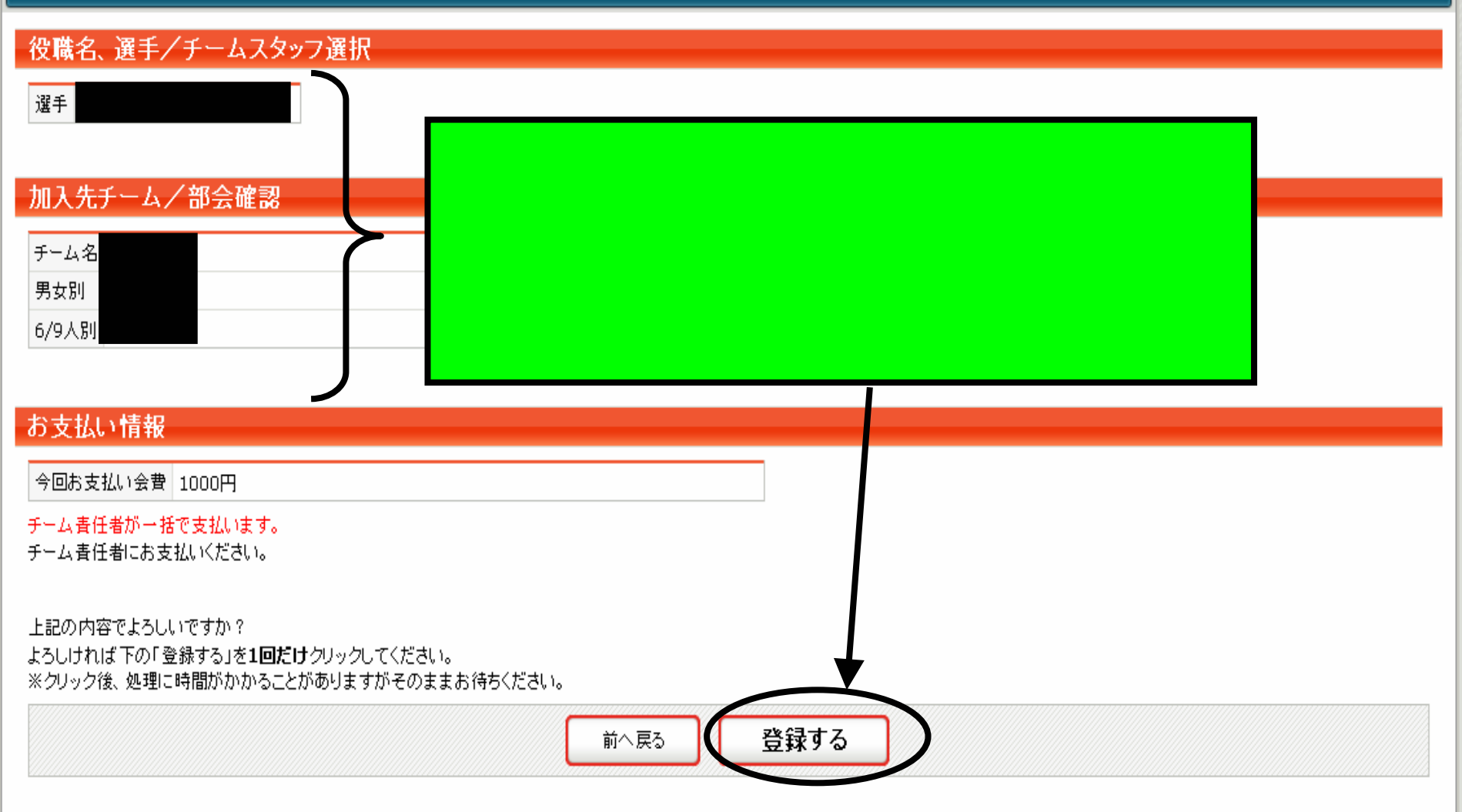

・
マイページに戻る

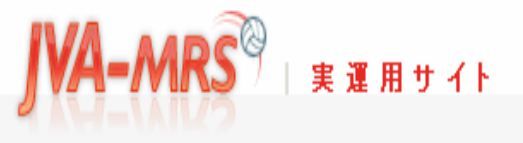

文字サイズ ・縮小 【標準】 拡大・

### カテゴリー登録(選手・役員・全日本サポーター登録)

| カテゴリー登録完了                                                                                                    | これでメンバー登録はすべて完了です。         |  |
|----------------------------------------------------------------------------------------------------|----------------------------|--|
| カテゴリー登録が完了しました。                                                                                                  | 選手の方はチーム責任者に承認された          |  |
| 選手・JVA役員に加入申請された方へ                                                                                               | ことを確認してから、会費をお支払いくだ        |  |
| 選手の場合はチーム責任者に、役員の場合はJVA部会<br>責任者に承認されたことを確認してから会費をお支払い<br>承認前に支払いを行い、その後で承認が却下されても返<br>会費は年度内有効で、別力テゴリーに加入する際、差額 | さい。<br>会費をお支払いいただくと所属完了です。 |  |

■ <u>マイページに戻る</u>

このページの先頭へ

© JAPAN VOLLEYBALL ASSOCIATION ALL RIGHTS RESERVED.

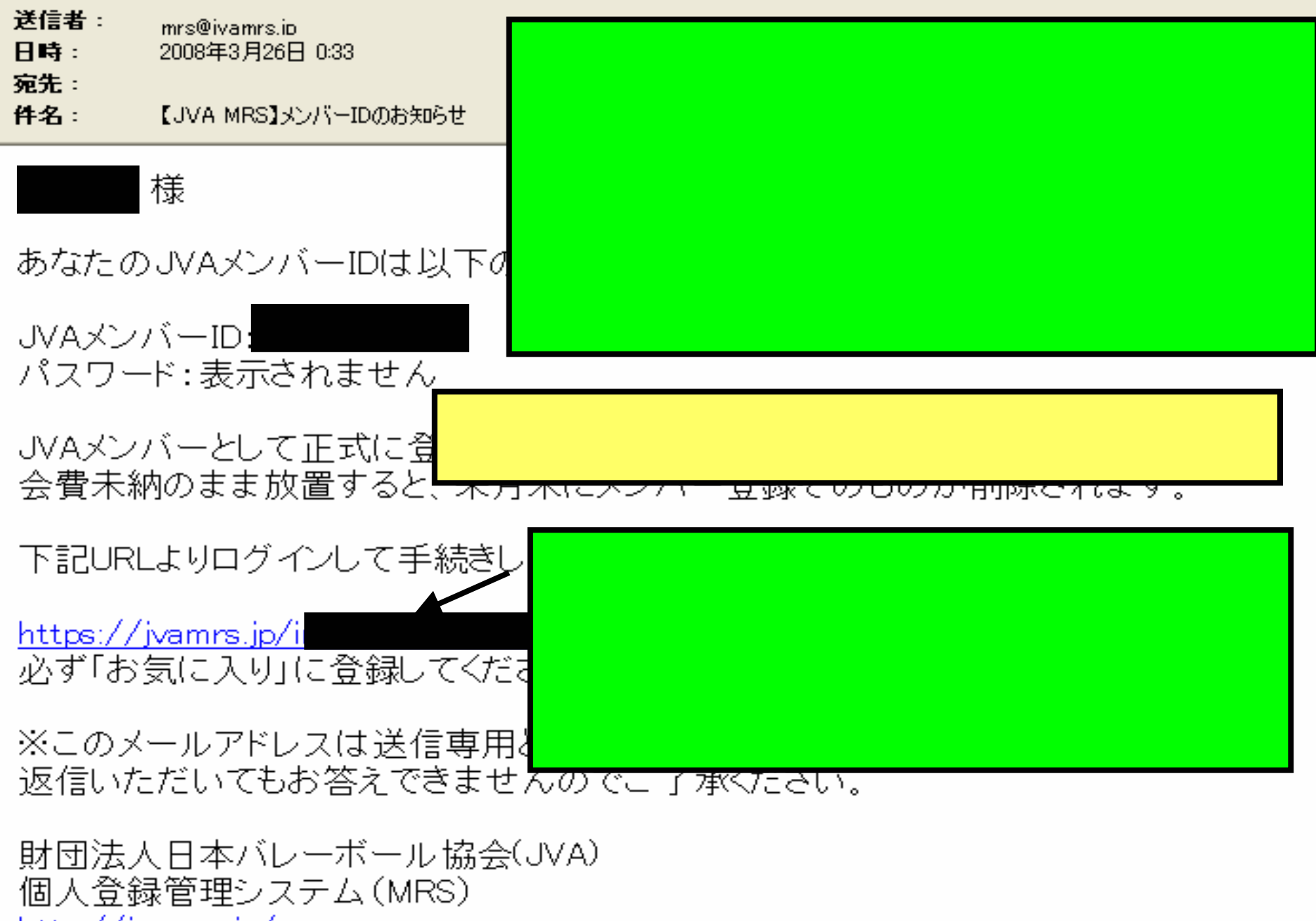

<u>http://jvamrs.jp/</u>

# 6.メンバーから加入申請が あった場合の承認・却下について

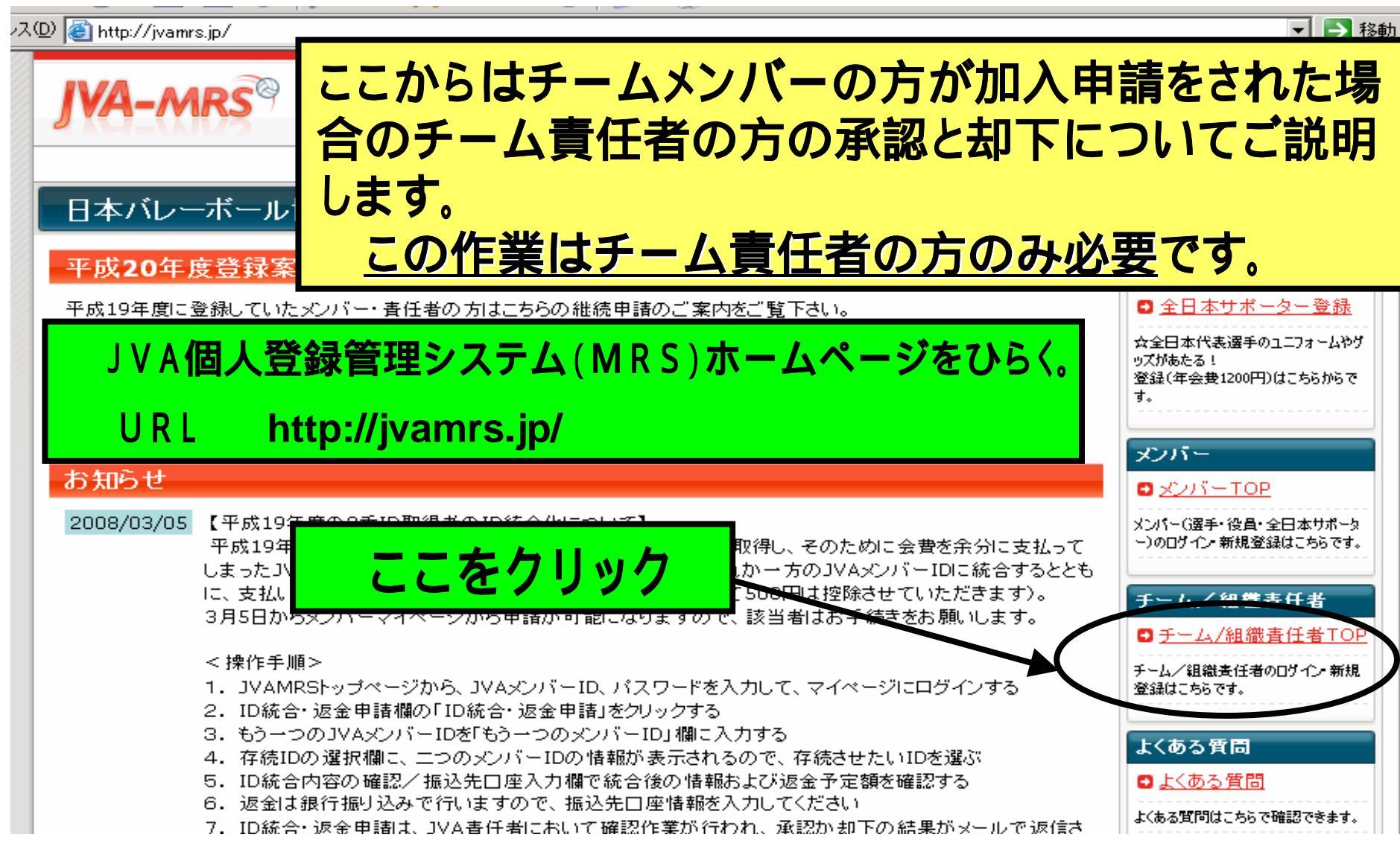

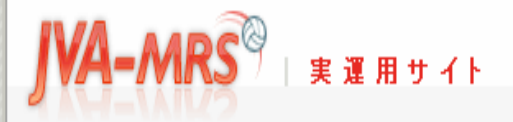

JVAメンバー

#### 文字サイズ ・縮小 標準 拡大・

メンバーログインページはこ

### チーム/組織責任者TOP

#### チーム/組織責任者ログイン

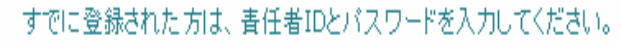

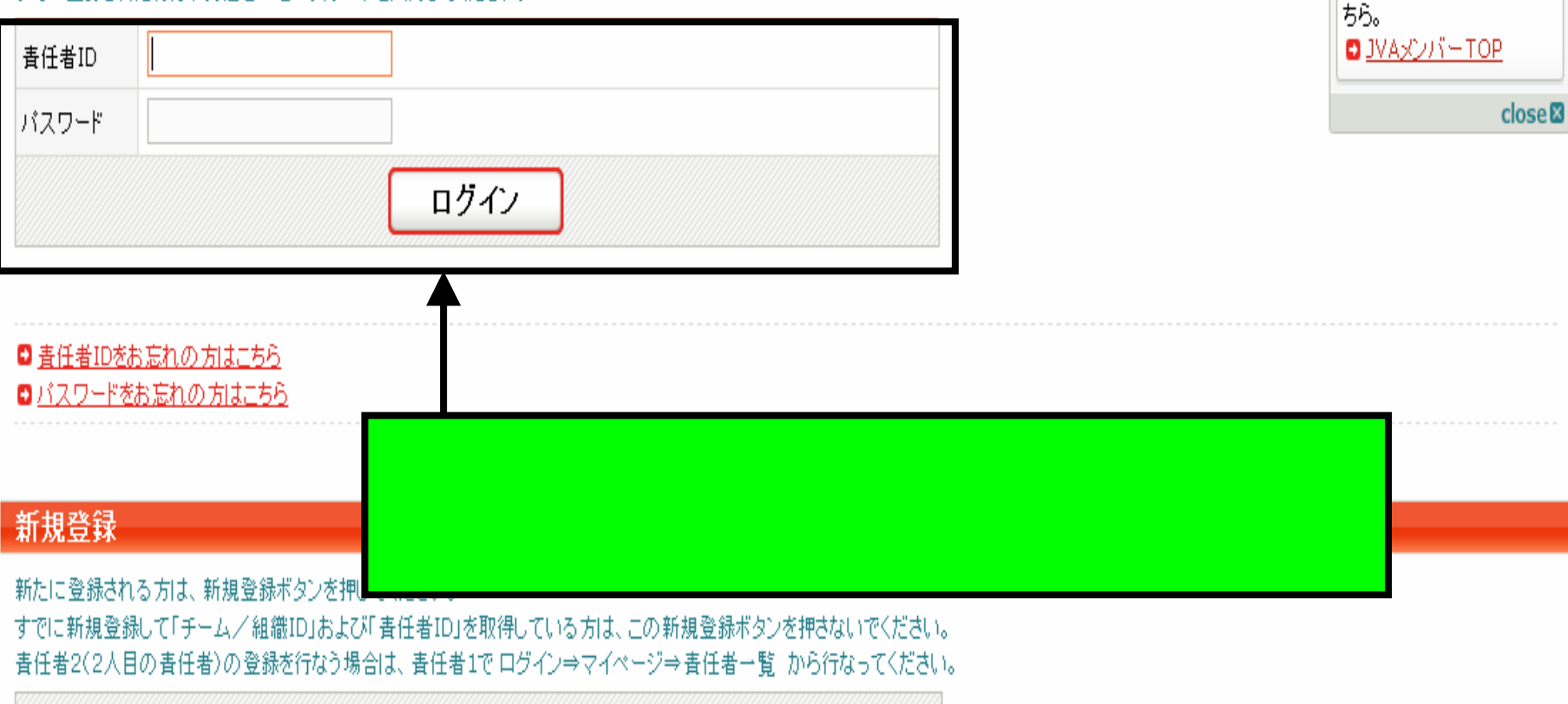

新規登録

| JVA-MRS <sup>®</sup> 実運用サ                     | 日本バレーボール協会 個人登録管理システム<br>イト Japan Volleyball Association : Membership Registration System         |
|-----------------------------------------------|---------------------------------------------------------------------------------------------------|
| <b>à</b>                                      | 文字サイズ 、縮小 標準 拡大・                                                                                  |
| 8 マイページ                                       |                                                                                                   |
| 年度更新                                          | 選手登録について                                                                                          |
| ■メンバーの継続加入設定                                  | 継続選手からの加入申請をどのようにするかの設定です。<br>選手の登録は、登録された<br>チームとは関係なく、こちら                                       |
| ■ <u>連盟への継続加入申請</u>                           |                                                                                                   |
| 登録内容                                          | あなたのチーム責任者としての<br>メキャンにログインできます。 は は の に あ あ な たの チーム う に も の た の た の た の た の た の た の た の た の た の |
| <ul> <li>□ 登録内容の確認/変更</li> <li>番仟者</li> </ul> | このまま画面を下のほうへスク                                                                                    |
| ■ <u>責任者の確認/変更</u>                            | ロールさせてください。                                                                                       |
| ■ メールアドレスの変更                                  |                                                                                                   |
| ■ <u>パスワードの変更</u>                             | パスワードは設定されています。 close S                                                                           |
| JVA会費一括支払い                                    |                                                                                                   |
| 会費→托支払い対象書の確定                                 |                                                                                                   |
| AR IDXILLY'AISKEV/ALL                         | ** + + 1 」、や + 日 + 1 」 + - 1 」 + - 1 」 +                                                          |

| 納付履歴 |            |  |
|------|------------|--|
|      | 納付履歴はありません |  |
|      |            |  |

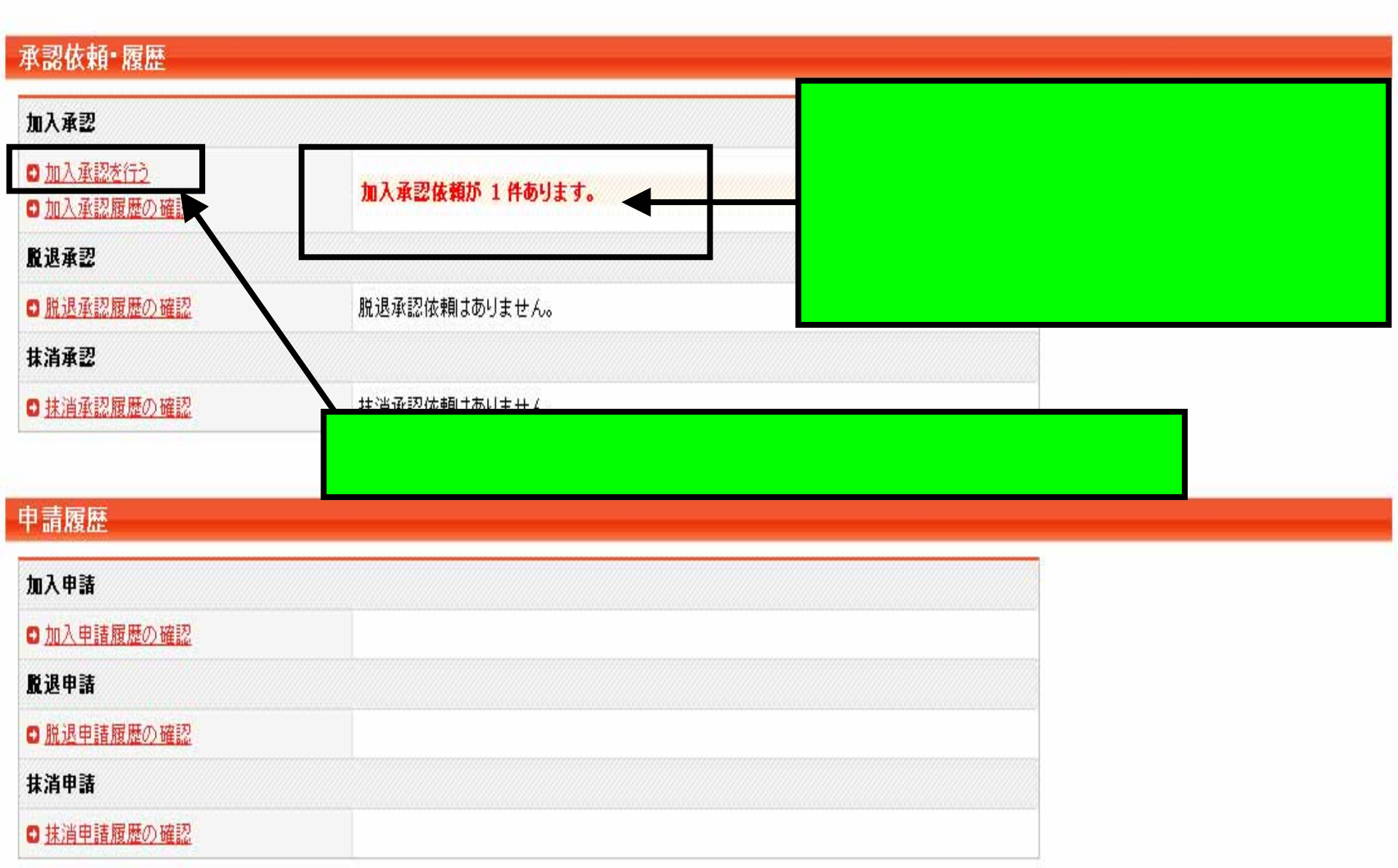

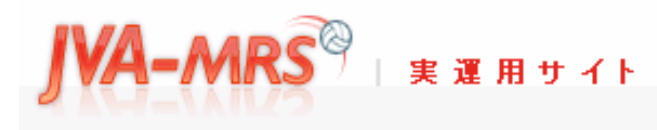

日本バレーボール協会 個人登録管理システム **Japan Volleyball Association : Membership Registration System** 

文字サイズ ・縮小 標準 拡大・

#### 承認依頼 履歴

#### 加入承認依頼者一覧

| 保留/承認/却下    | ID | メンバー氏名 | 生年月日 | 性別 | 申請日  | 写真登録<br>する/しない | 詳細          |
|-------------|----|--------|------|----|------|----------------|-------------|
|             | 住所 |        |      |    | 納付状況 | 選手/チームスタッフ     |             |
| ◎保留 ○承認 ○却下 |    |        |      |    |      |                | D <u>詳細</u> |
| Ţ           |    |        |      |    |      |                |             |
|             |    |        | ×    | へ進 | t    |                |             |

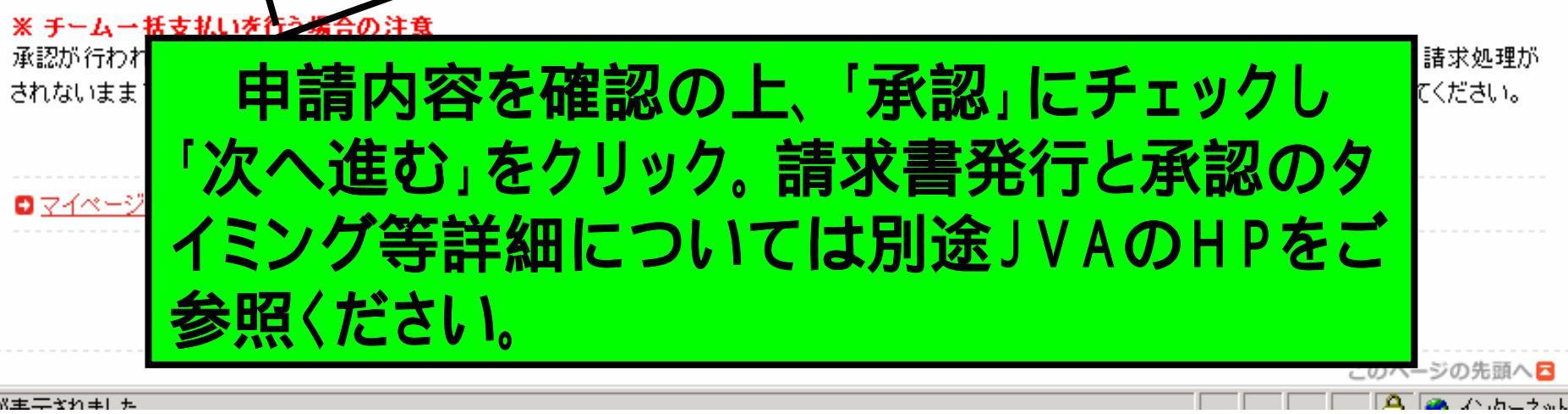

日本バレーボール協会 個人登録管理システム

**Japan Volleyball Association : Membership Registration System** 

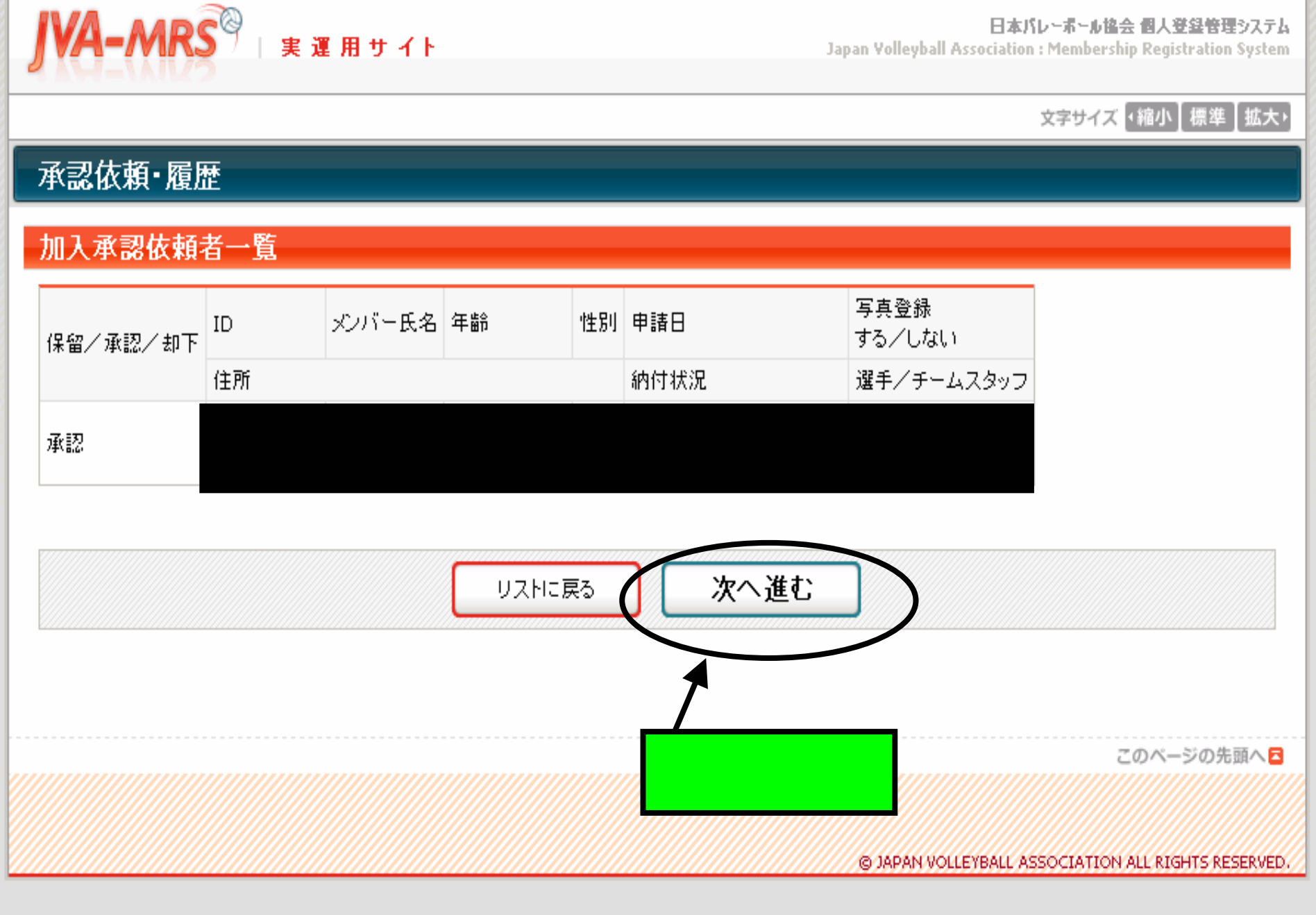

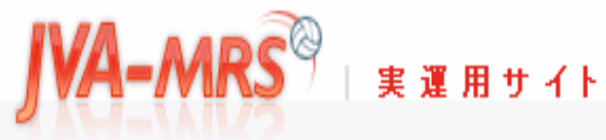

日本バレーボール協会 個人登録管理システム Japan Yolleyball Association : Membership Registration System

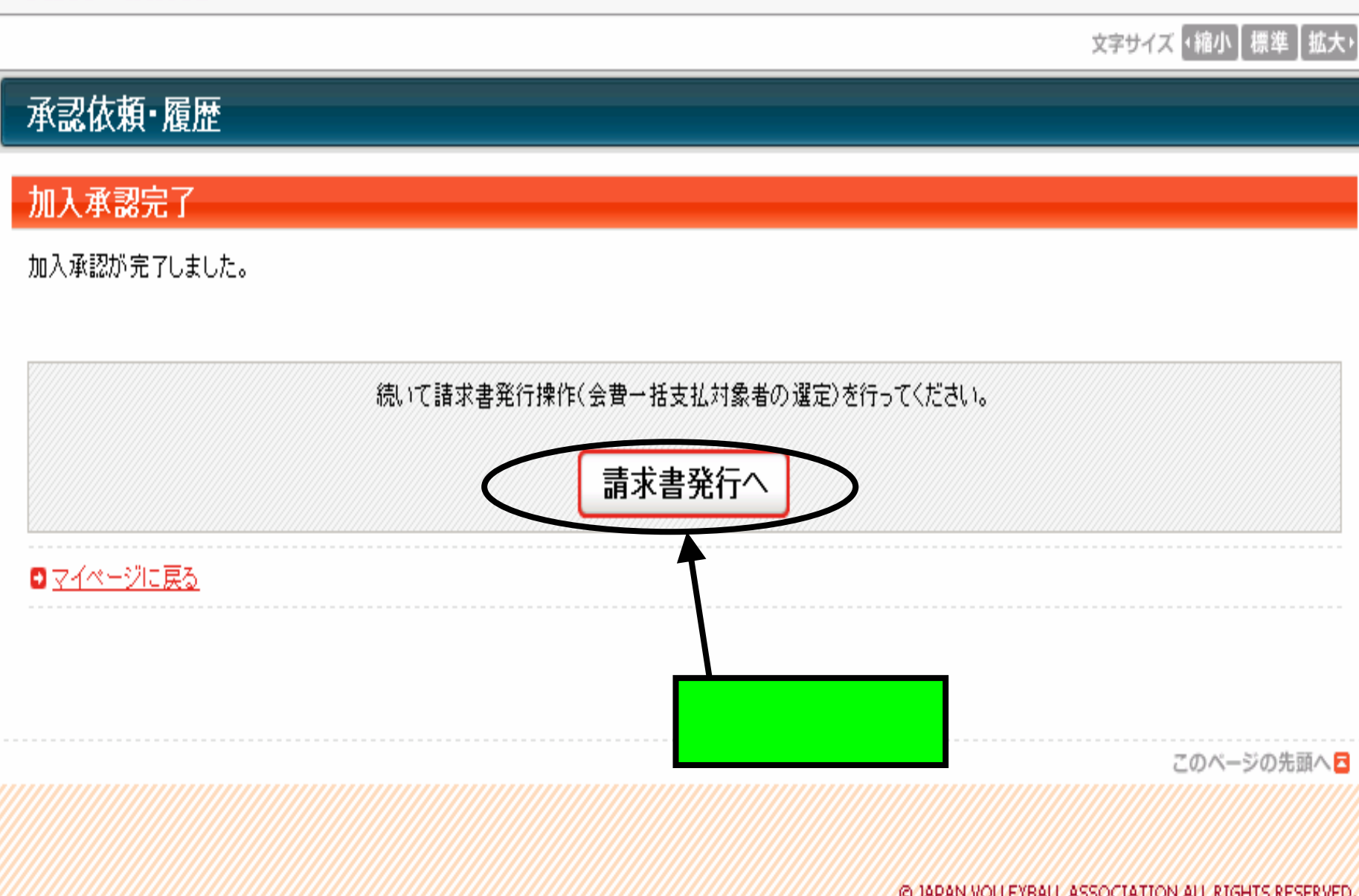

© JAPAN VOLLEYBALL ASSOCIATION ALL RIGHTS RESERVED.

日本バレーボール協会 個人登録管理システム Japan Volleyball Association : Membership Registration System

チーム登録したときに会費の一括支払 一括支払い いを選んだチームは承認したメンバーの 一括支払い請求 誰の分を一括支払対象にするかを個別 一括支払い対象者の選択 にここへチェックをいれることで選択でき 以下の選手の会費は未請求 ます。 いつでも請求対象の選手を指定して、請 選択していた。 支払い ID 氏名 年齢 登録日(承認日) お支払い会費 ~

VA-mrs

実運用サイト

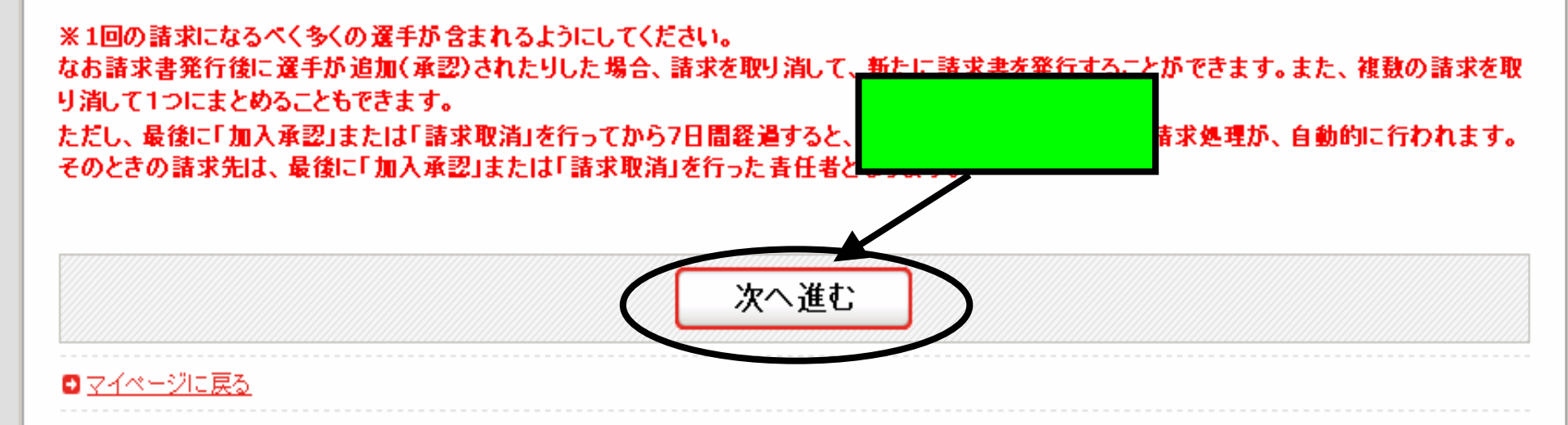

日本バレーボール協会 個人登録管理システム

Japan Volleyball Association : Membership Registration System

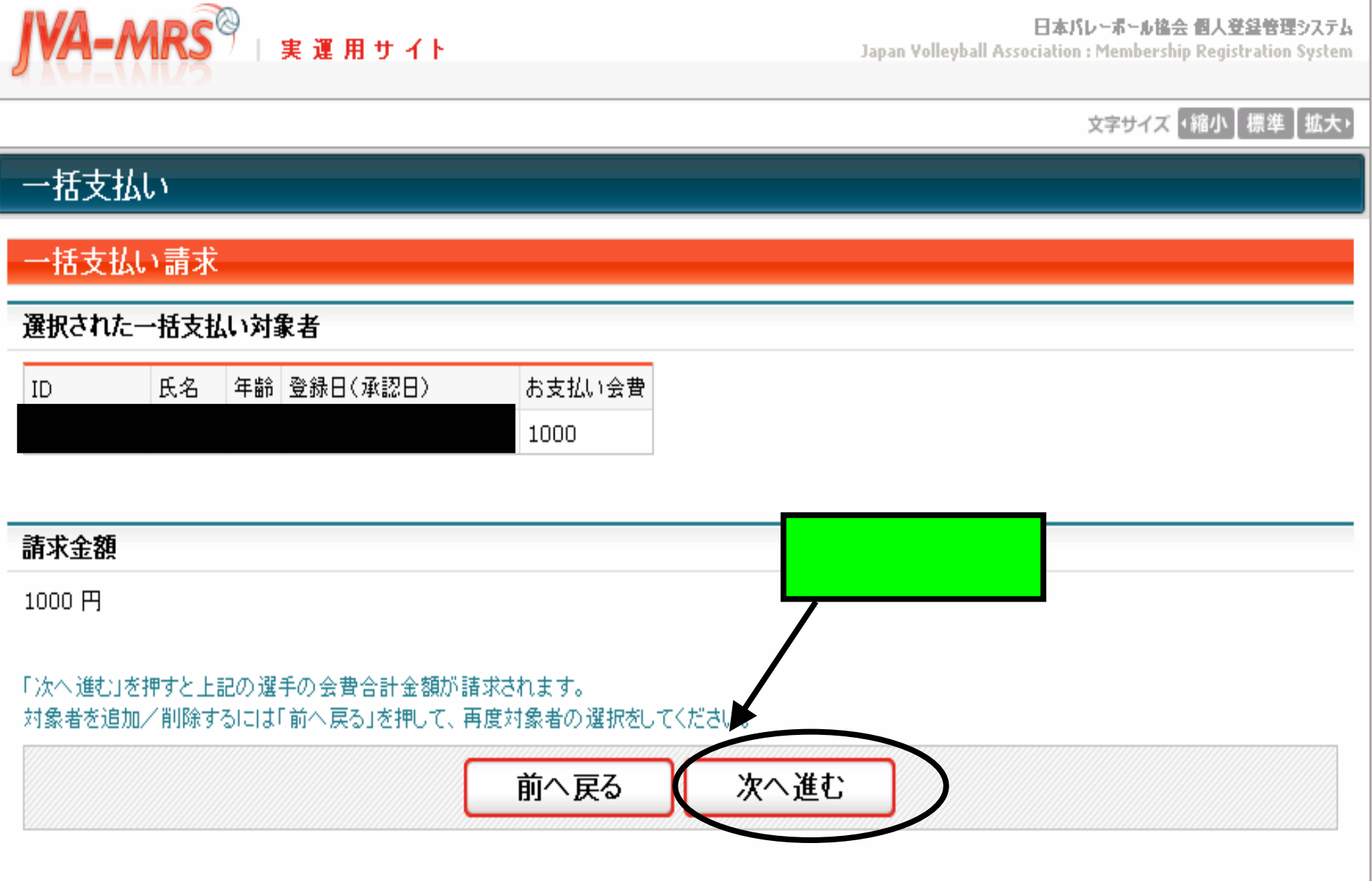

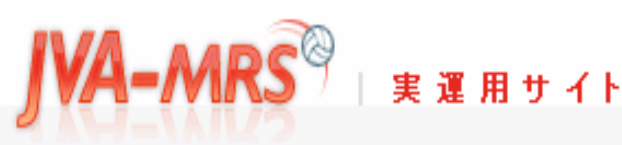

日本バレーボール協会 個人登録管理システム Japan Yolleyball Association : Membership Registration System

文字サイズ ・縮小 【標準】 拡大・

## 一括支払い

### 一括支払い請求完了

一括支払い対象者が確定され、会費請求書がメール送信されました。

 これで登録したアドレスへ会費請求メールが送信
 されました。(一括支払いを選択した場合はチーム 責任者のアドレスへ会費請求メールが届きます。)
 そのメールのURLからログインして会費支払いの 手続きへすすんでください。 送信者: support@ivamrs.ip 日時: 2008年4月2日 19:33

**宛先**:

件名: [Econ:1001-13048]お支払い受付番号のお知らせ

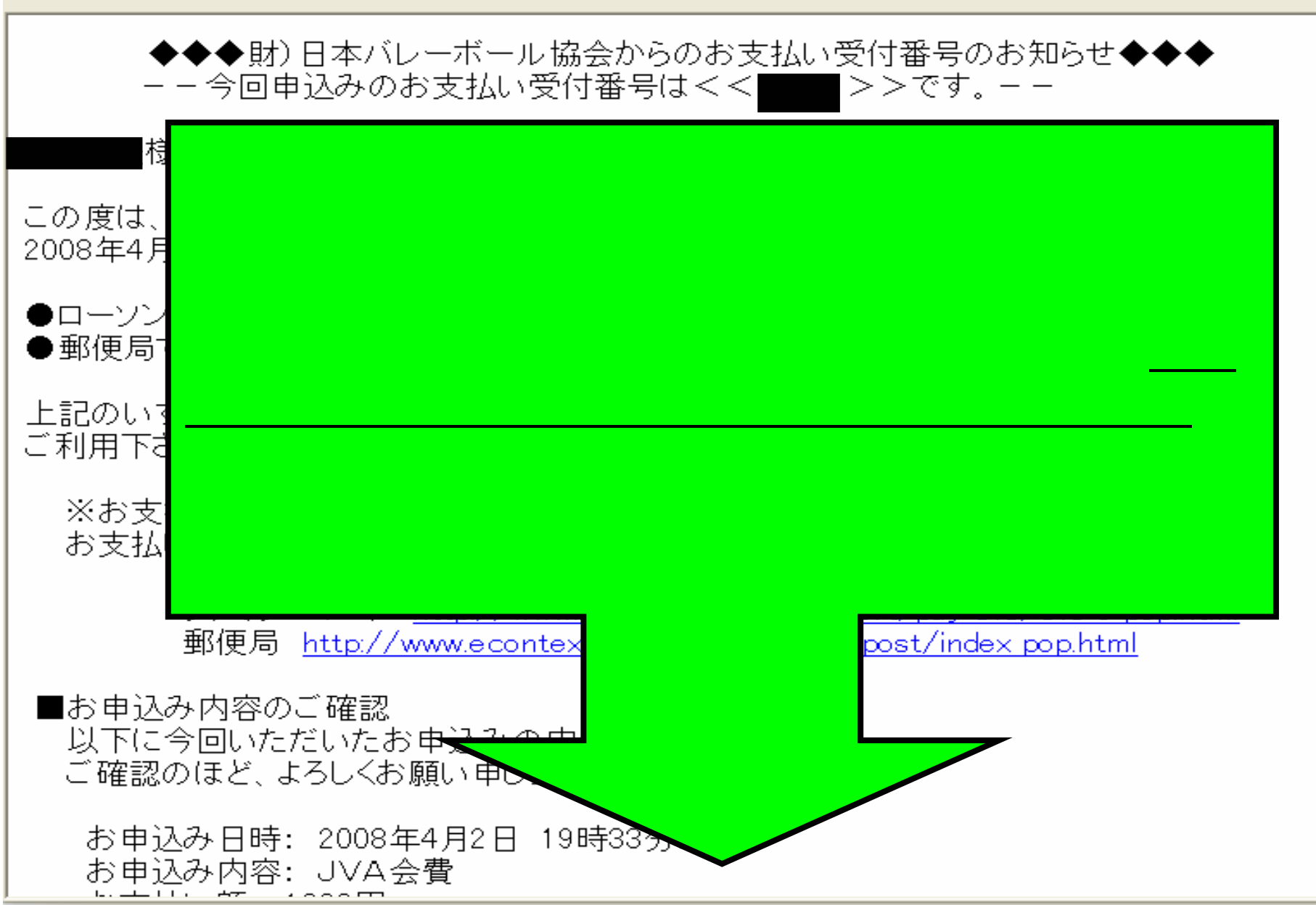

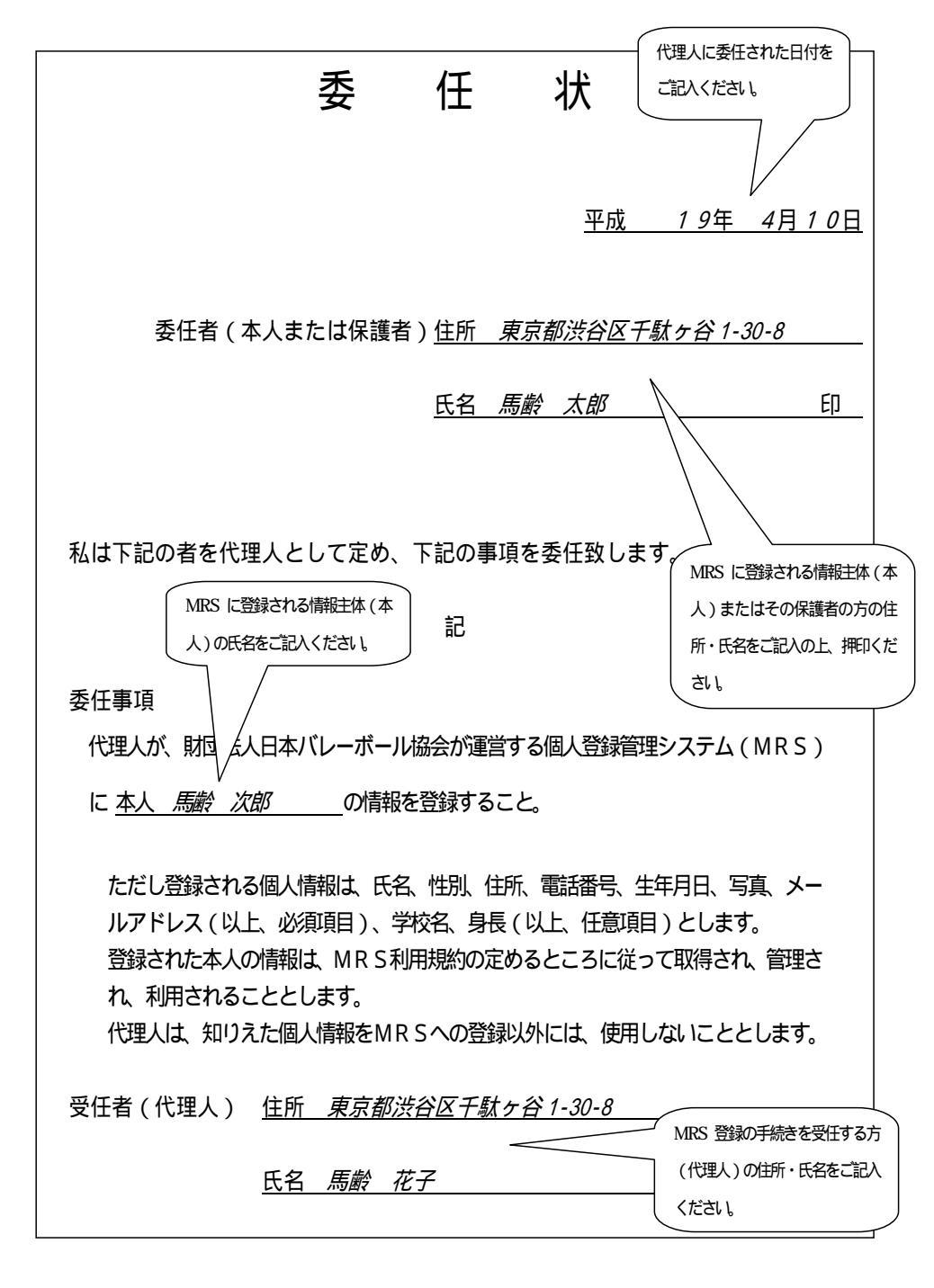

どうしてもパソコンをおもち でない方や操作できない 方にかわって代理で登録 をされる場合は必ず委任 状をおとりいただくようお 願いいたします。

用紙はJVAのHPからもダ ウンロードできるように なっています。

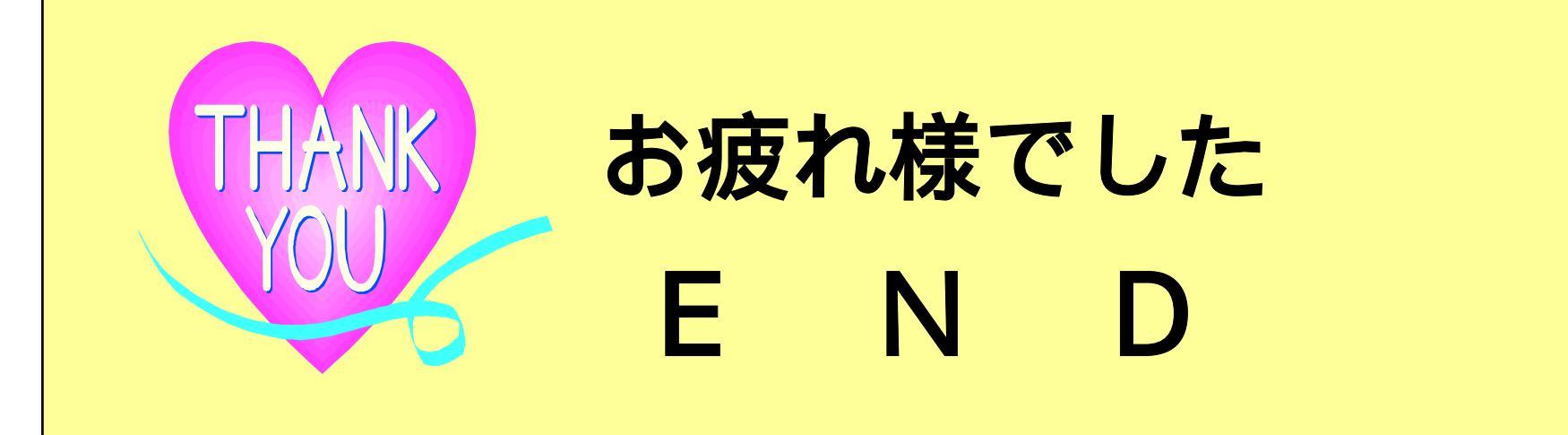

このマニュアルでは本当に一番基本的なことし かご説明しておりませんのでご不明な点はJVA のHPをご参照〈ださいますようお願い申し上げ ます。

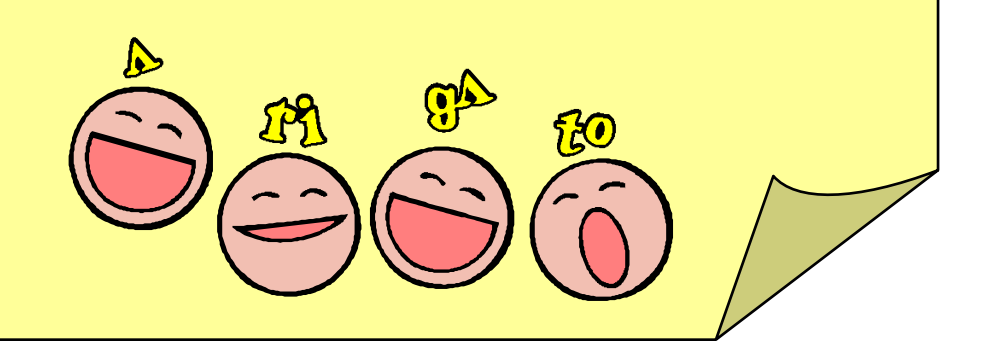